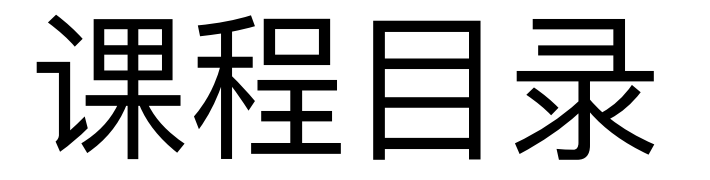

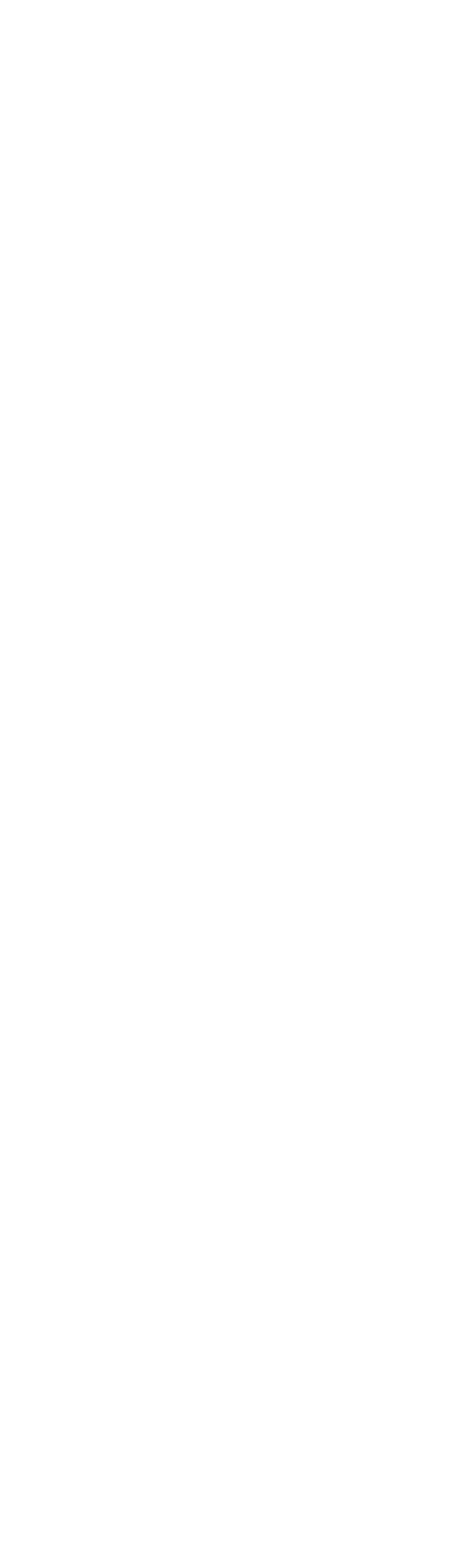

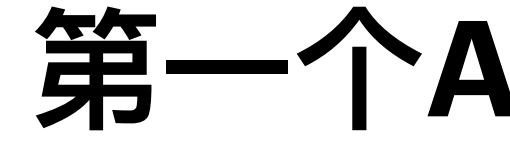

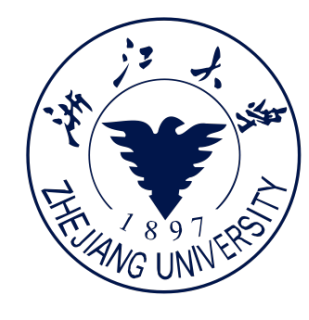

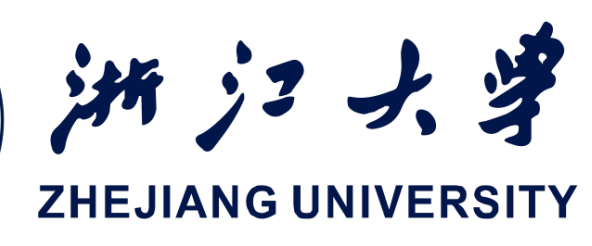

# 第一个Android APP

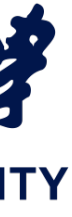

# 打开Android Studio

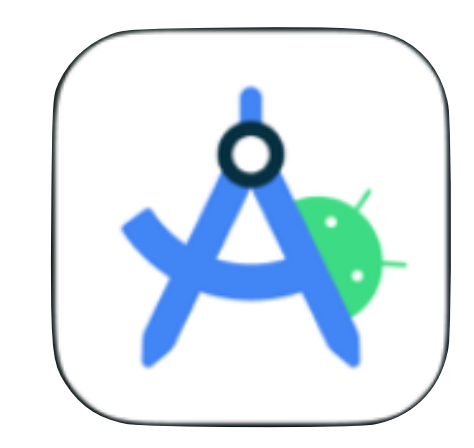

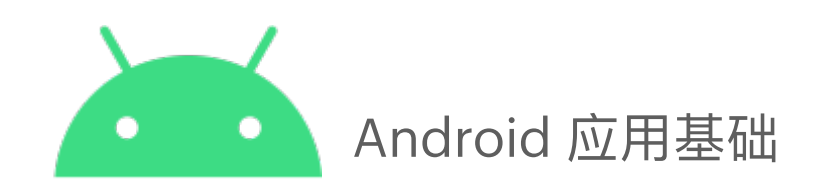

\$

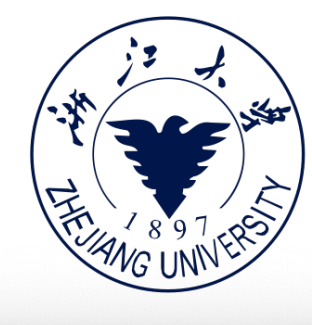

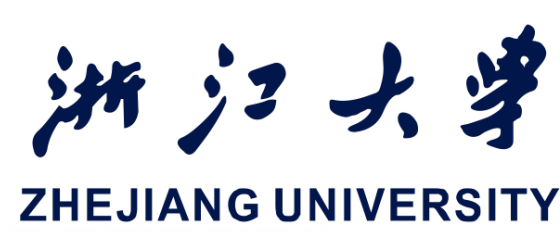

### Welcome to Android Studio

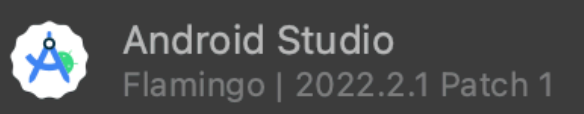

### Projects

Customize

Plugins

Learn Android Studio

### **Welcome to Android Studio**

Create a new project to start from scratch. Open existing project from disk or version control.

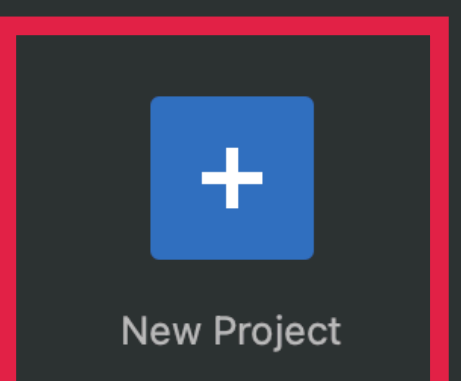

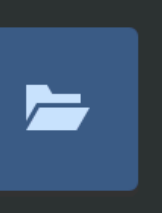

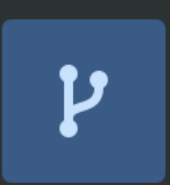

### Get from VCS

More Actions 🗸

Open

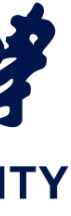

# 选择项目类型

- Activity模板选择界面。 因为是一个简单的 Helloworld项目,所以 这里我们选择 Basic **Views Activity**
- 新版 AS 中某些模板无 法选择语言

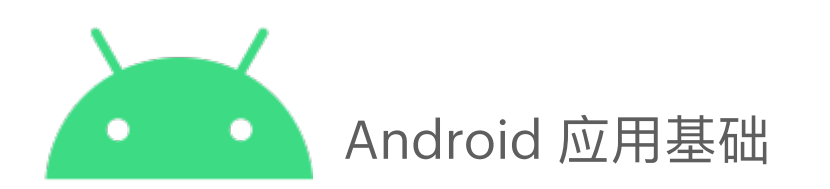

Phone and Tablet

Wear OS

Android TV

Automotive

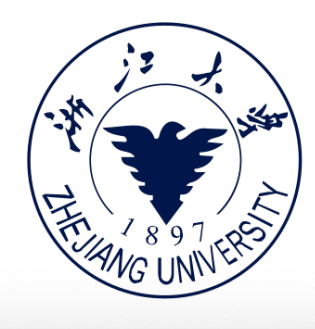

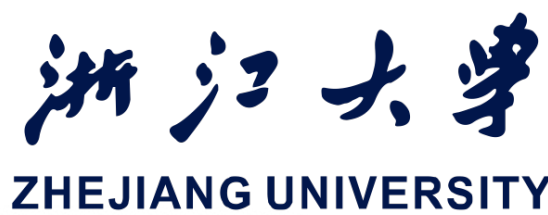

**New Project** U + No Activity **Empty Activity Basic Views Activity** • -----**Bottom Navigation Views Activity Empty Views Activity** Navigation Drawer Views Activity ज ः ++ •— K Cancel Next

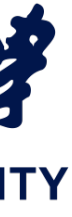

# 输入项目信息

- Name: 输入工程名称 HelloWorld
- Language: 选择 Java
- Minimal API Level: 保
   持默认的API 24
- Build configuration
   language: 选择Groovy

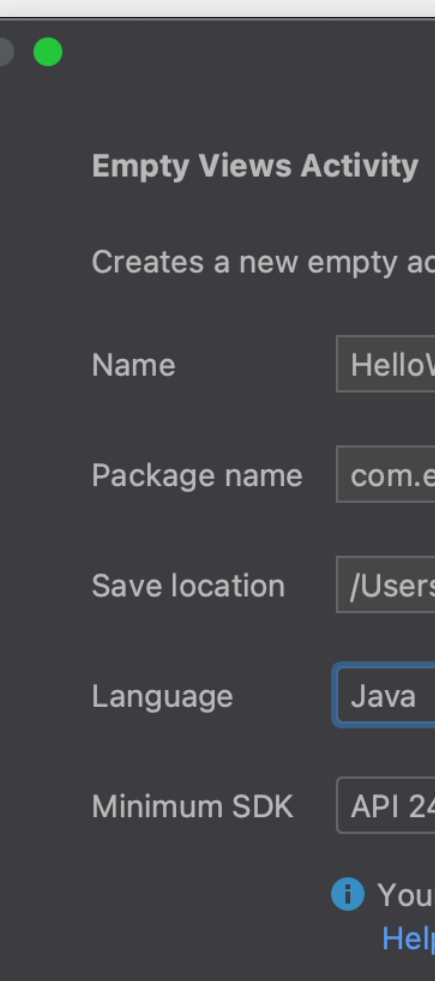

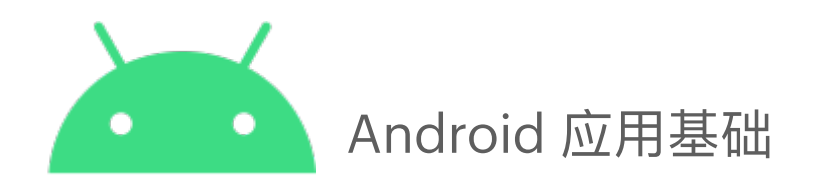

| ctivity                                    | New Project                    | in jz j,<br>the second second se |
|--------------------------------------------|--------------------------------|----------------------------------------------------------------------------------------------------|
| World                                      |                                |                                                                                                    |
| example.helloworld                         |                                |                                                                                                    |
| e lee eville /A edreid Studie Dr           | aia ata/HallaMarid             |                                                                                                    |
| s/caoyijia/AndroidStudioPh                 | ojects/Helloworla              |                                                                                                    |
|                                            |                                |                                                                                                    |
| 4: Android 7.0 (Nougat)                    |                                |                                                                                                    |
| r app will run on approxima<br>p me choose | ately <b>96.3%</b> of devices. |                                                                                                    |
|                                            |                                | New Project                                                                                                    |
|                                            | Basic Views Activity           |                                                                                                    |
|                                            | Creates a new basic activity   |                                                                                                    |
|                                            | Name                           | My Application                                                                                                    |
|                                            | Package name                   | com.example.myapplication                                                                                                    |
|                                            | Save location                  | /Users/zjucs/AndroidStudioProjects/MyApplication2                                                                                                    |
|                                            | Language                       | Java                                                                                                    |
|                                            | Minimum SDK                    | API 24 ("Nougat"; Android 7.0)                                                                                                    |
|                                            |                                | <ul> <li>Your app will run on approximately 97.4% of devices.</li> <li>Help me choose</li> </ul>                                                                                                    |
|                                            | Build configuration language ② | Groovy DSL (build.gradle) ~                                                                                                    |
|                                            |                                |                                                                                                    |
|                                            |                                |                                                                                                    |

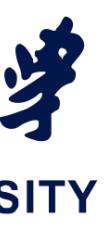

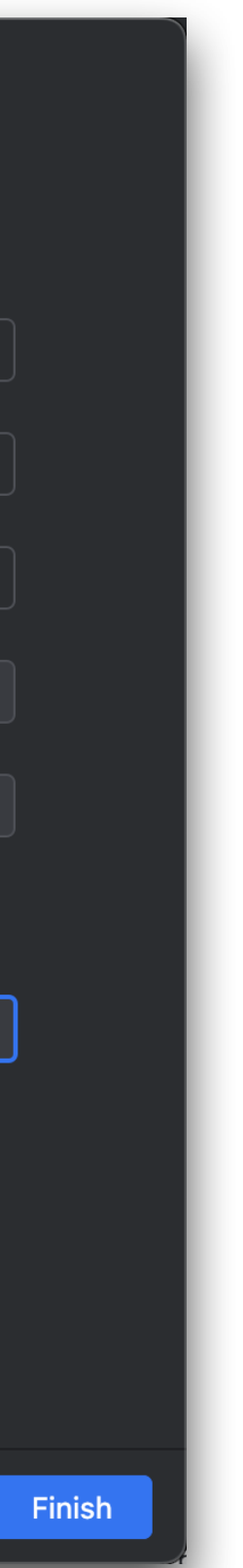

# 项目文件夹

- manifests—清单文件<sub>(</sub>Manifest file
- 2 java—Java 或 Kotlin源代码

# **3** res 一资源(格式为XML)一布局, 字符串,图片,颜色

4 build.gradle—Gradle构建文件

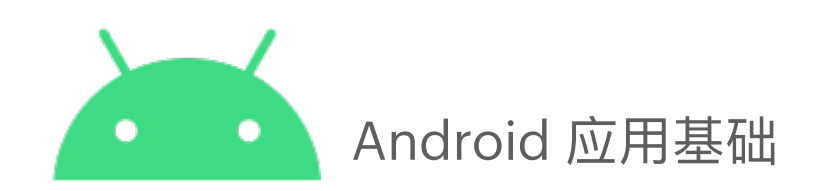

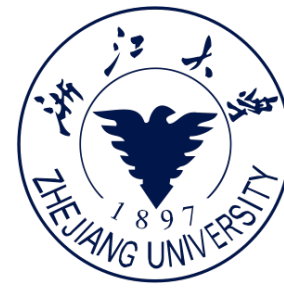

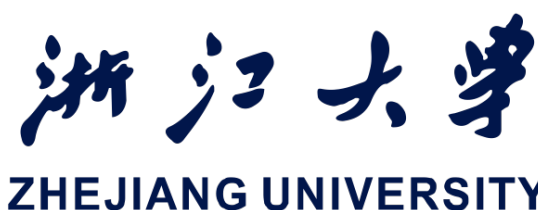

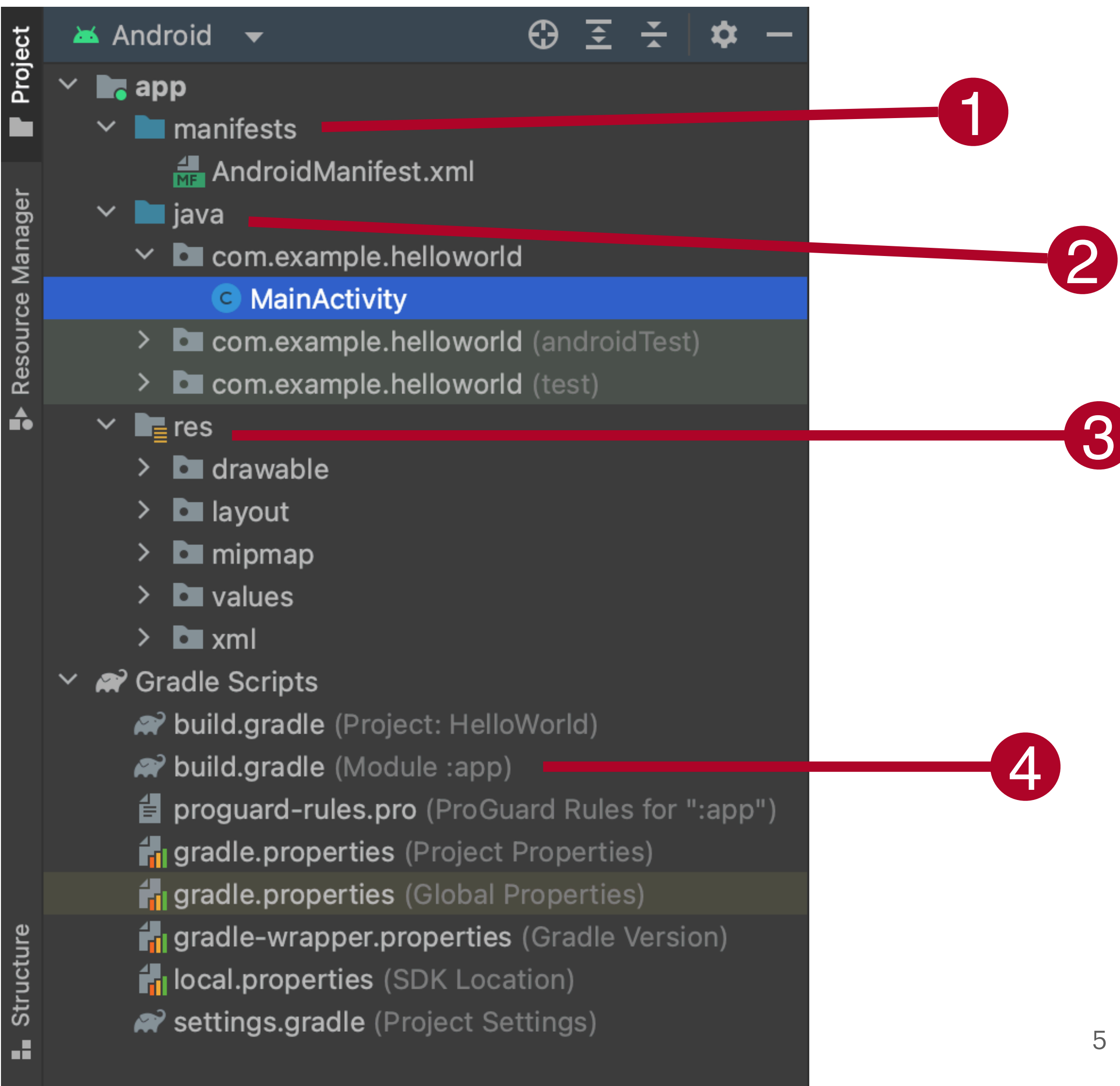

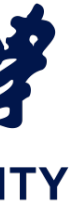

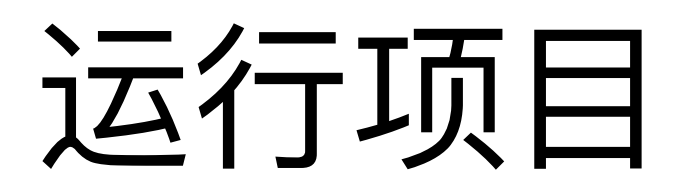

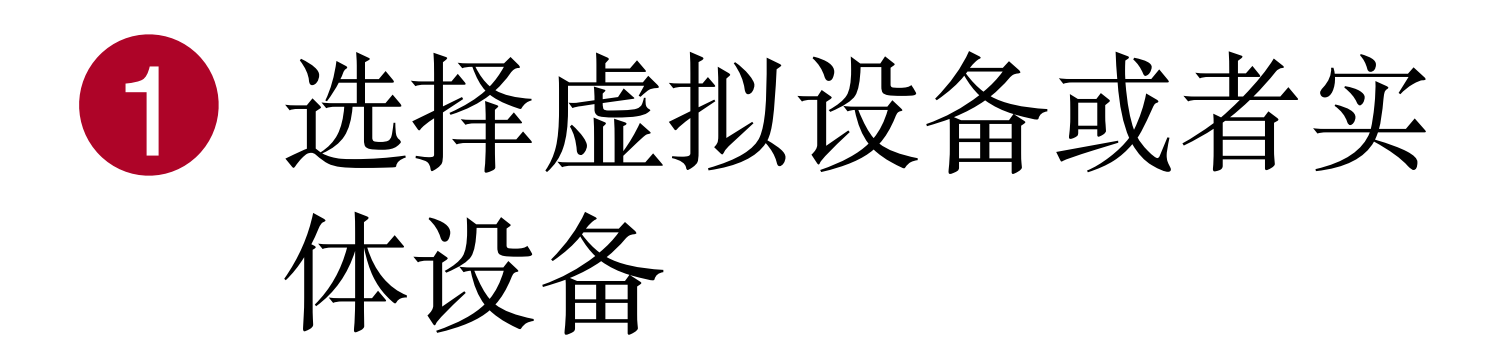

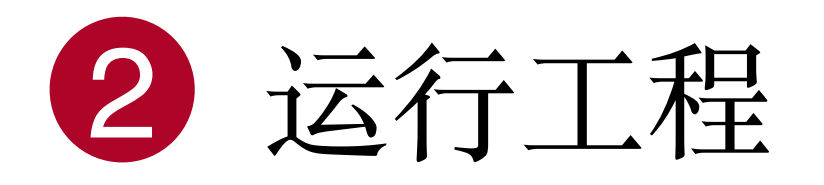

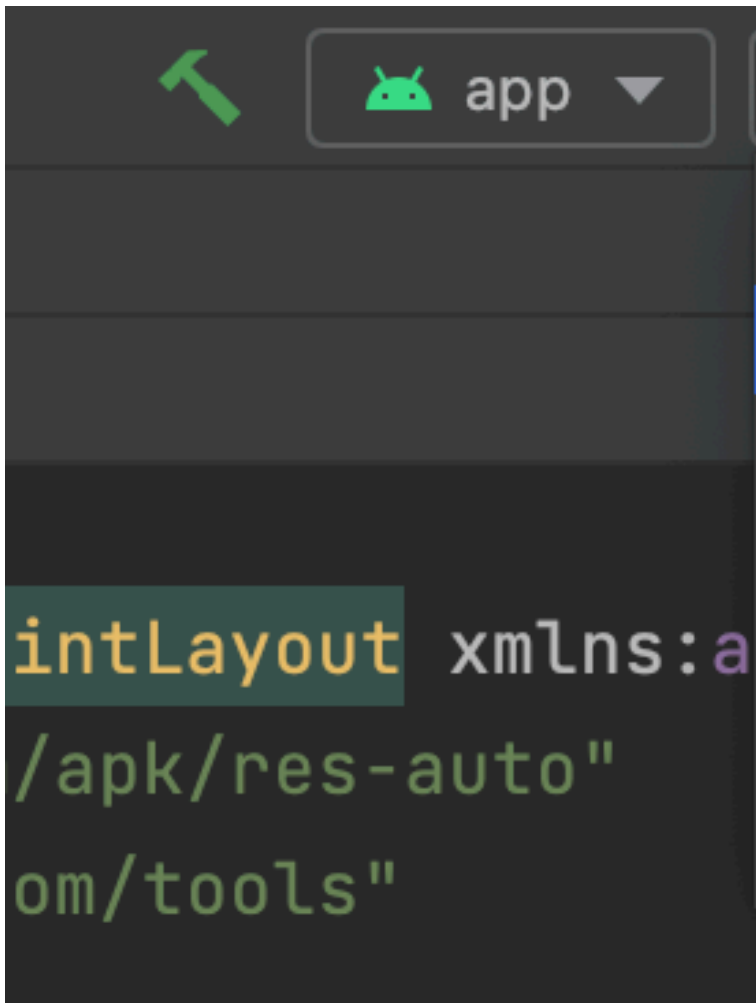

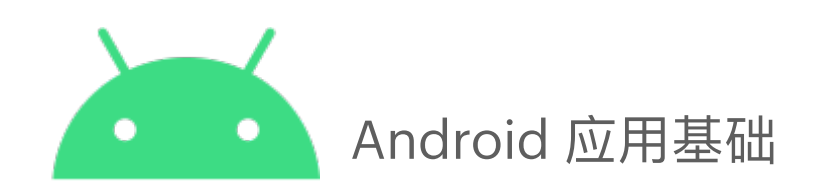

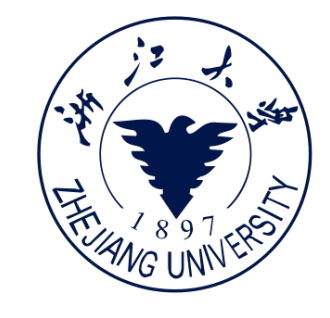

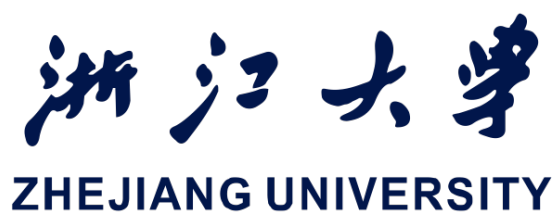

### ▶ <br/> <br/> <br 🗋 Nexus 4 API 24 🔻 🞽 app 🔻 Available devices 🗋 Nexus 4 API 24 **Select Multiple Devices...** Pair Devices Using Wi-Fi Ŷ m/apk/res/an Device Manager Troubleshoot Device Connections ≣

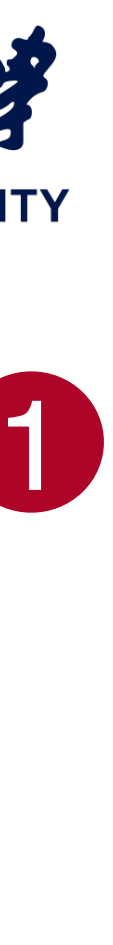

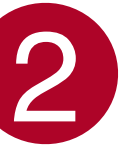

# 创建虚拟设备

## • 点击"Tools > Device Manager" 进入设备管理界面

| Tools                | VCS     | Window      | Help   | 0 |  |  |  |  |  |  |  |  |
|----------------------|---------|-------------|--------|---|--|--|--|--|--|--|--|--|
| Tasks & Contexts   > |         |             |        |   |  |  |  |  |  |  |  |  |
| Generate JavaDoc     |         |             |        |   |  |  |  |  |  |  |  |  |
| Create               | Comma   | nd-line Lau | incher |   |  |  |  |  |  |  |  |  |
| XML Ac               | tions   |             |        | > |  |  |  |  |  |  |  |  |
| Markdo               | wn Con  | verter      |        | > |  |  |  |  |  |  |  |  |
| JShell C             | Console |             |        |   |  |  |  |  |  |  |  |  |
| Kotl                 | in      |             |        | > |  |  |  |  |  |  |  |  |
| Cling                |         |             |        | > |  |  |  |  |  |  |  |  |
| G Groo               | ovy Cor | nsole       |        |   |  |  |  |  |  |  |  |  |
| 🖳 Dev                | ice Mar | nager       |        |   |  |  |  |  |  |  |  |  |
| 🔍 SDK                | Manag   | ger         |        |   |  |  |  |  |  |  |  |  |
| Res                  | ource N | lanager     |        |   |  |  |  |  |  |  |  |  |

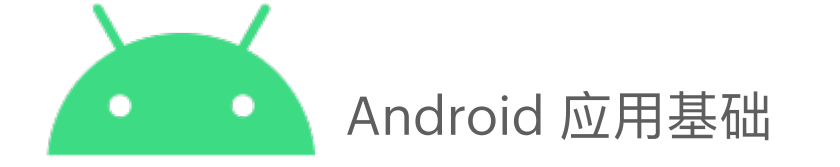

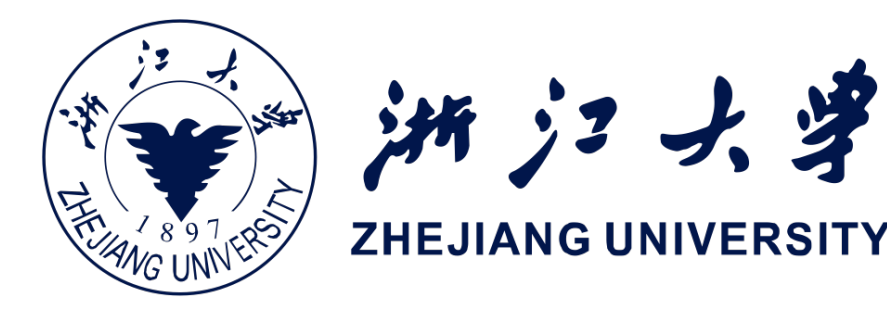

• 点击"Create device"创建新的 虚拟设备

| Device Manager                                    |     |           |       |     | \$ | — |
|---------------------------------------------------|-----|-----------|-------|-----|----|---|
| Virtual Physical                                  |     |           |       |     |    |   |
| Create device 🖸 🕄 ?                               |     |           |       |     |    |   |
| Device 🔺                                          | API | Size on D | Actio | ons |    |   |
| Nexus 4 API 24<br>Android 7.0 Google APIs   arm64 | 24  | 8.3 GB    |       |     | •  | : |
|                                                   |     |           |       |     |    |   |

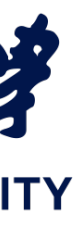

# 配置虚拟设备

- 选择虚拟硬件设备类 型 (Nexus 5X)
- 选择系统版本,尽量 选择可以支持新版本 🔌 Select Hardware Android的系统

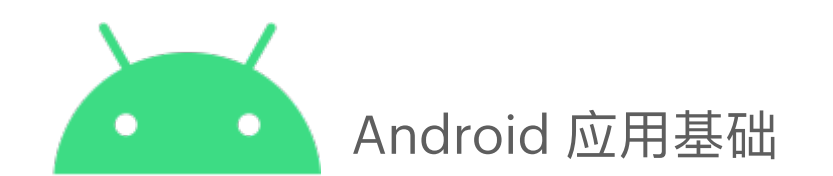

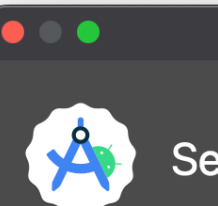

### **Choose a device definition**

| Category    | Name 🔻        | Play Store | Size  |  |  |  |  |
|-------------|---------------|------------|-------|--|--|--|--|
| Phone       | Nexus One     |            | 3.7"  |  |  |  |  |
| Tablet      | Nexus 6P      |            |       |  |  |  |  |
| Wear OS     | Nexus 6       |            | 5.96" |  |  |  |  |
| Desktop     | Nexus 5X      | ⊳          | 5.2"  |  |  |  |  |
| TV          | Nexus 5       | ⋗          | 4.95" |  |  |  |  |
| Automot     | Nexus 4       |            | 4.7"  |  |  |  |  |
|             | Galaxy Nexus  |            | 4.65" |  |  |  |  |
| New Hardwar | ware Profiles |            |       |  |  |  |  |

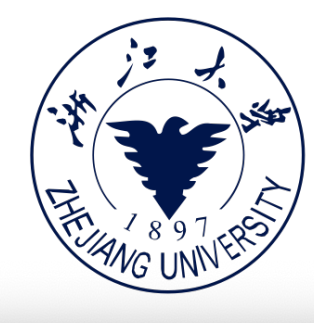

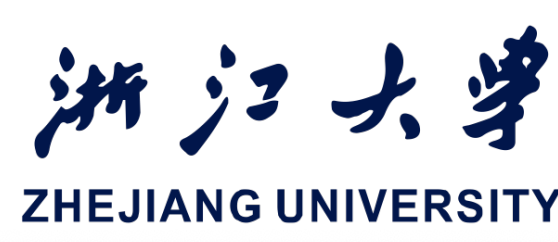

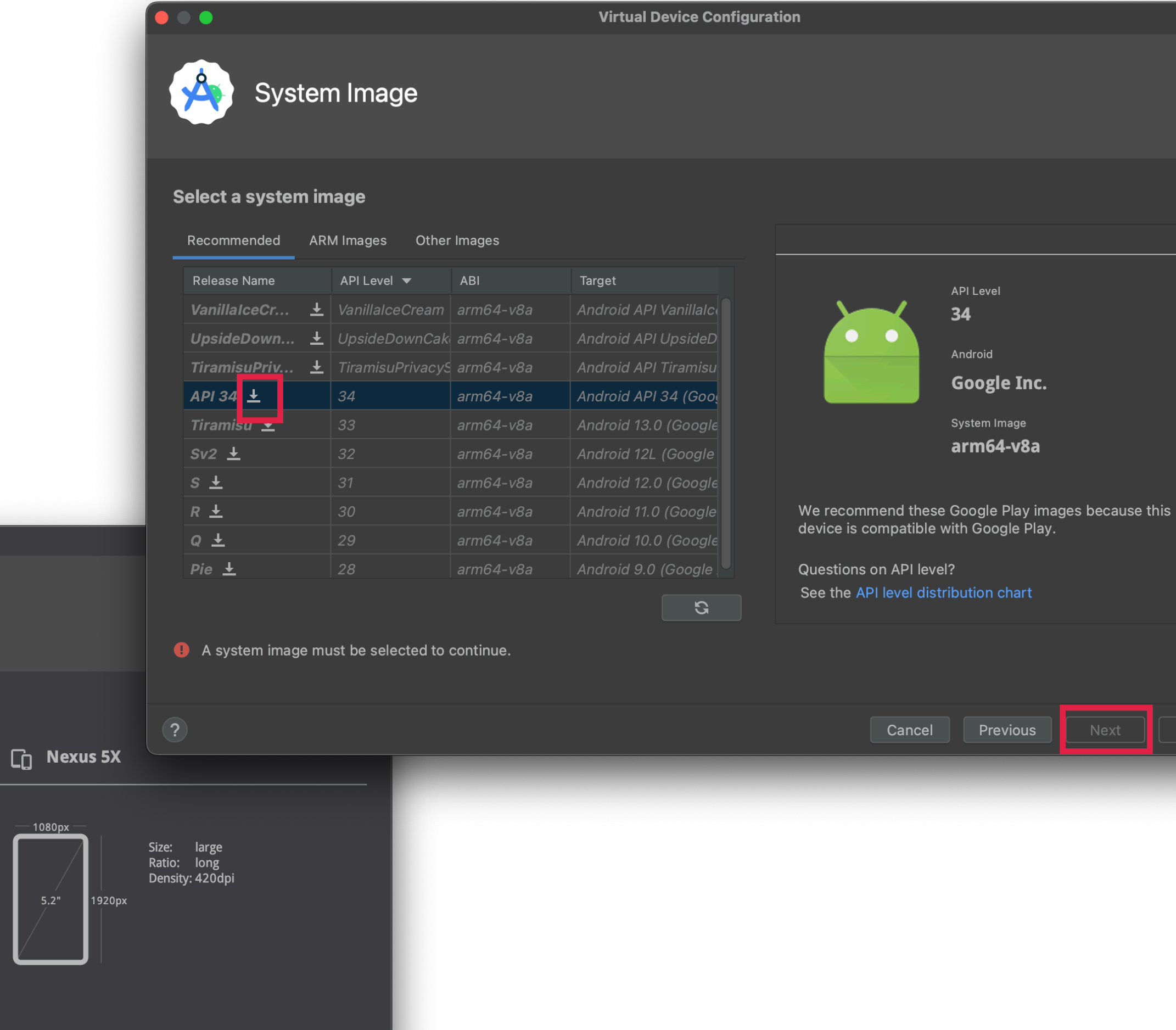

Clone Device...

**Virtual Device Configuration** 

Resolution Density

1440x... 560dpi

768x12... xhdpi

720x12... xhdpi

hdpi

560dpi

420dpi

xxhdpi

480x8...

1440x...

1080x1...

1080x1...

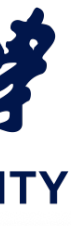

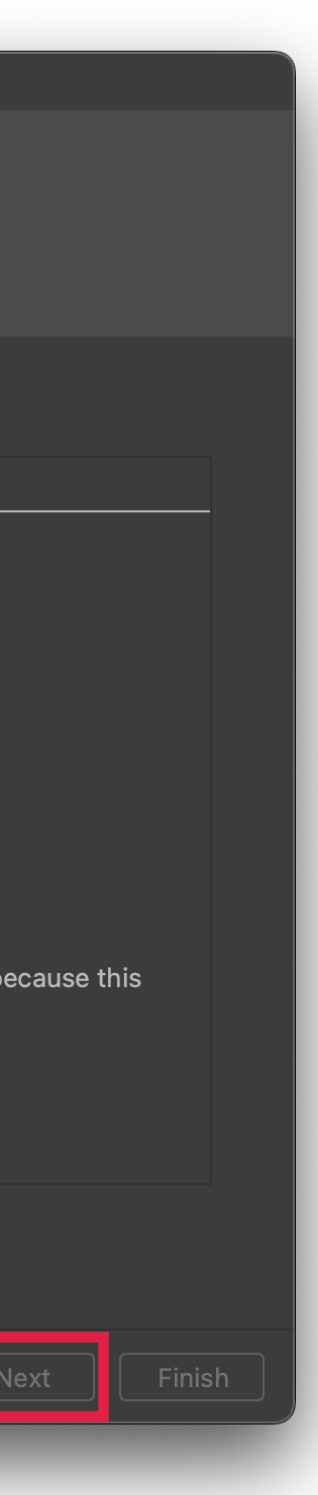

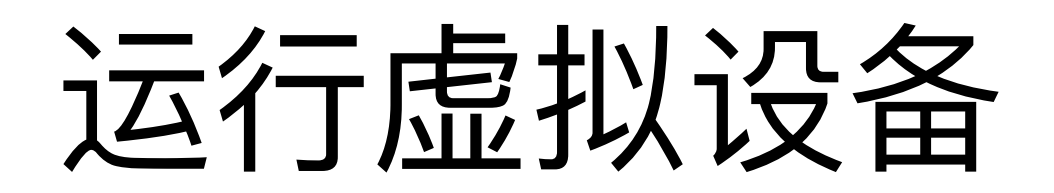

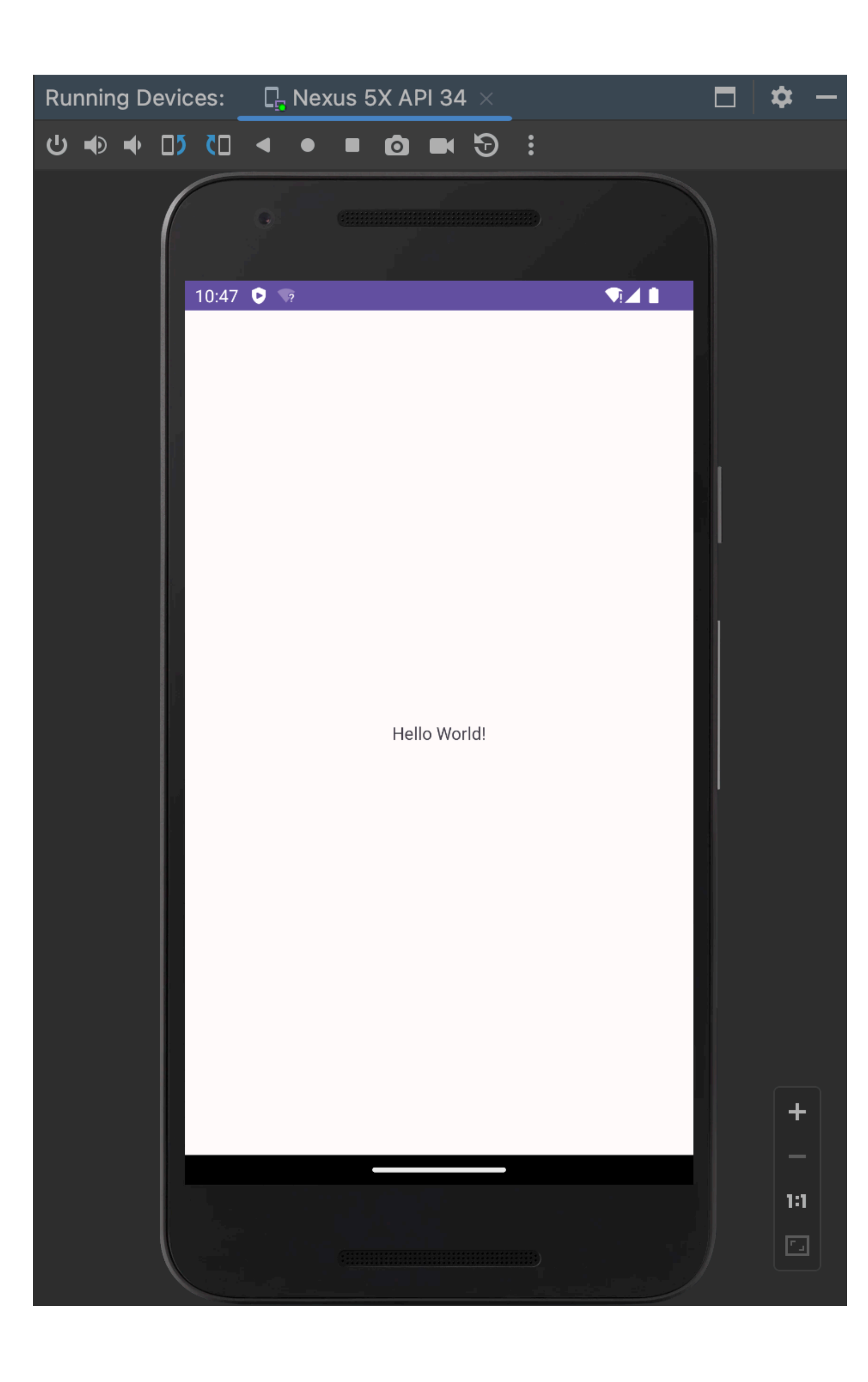

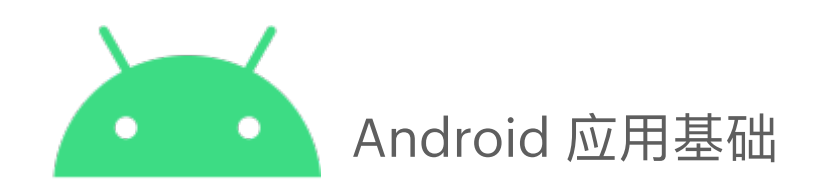

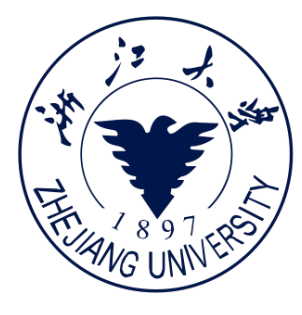

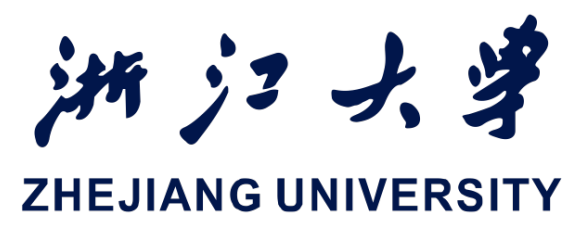

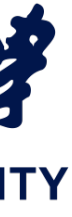

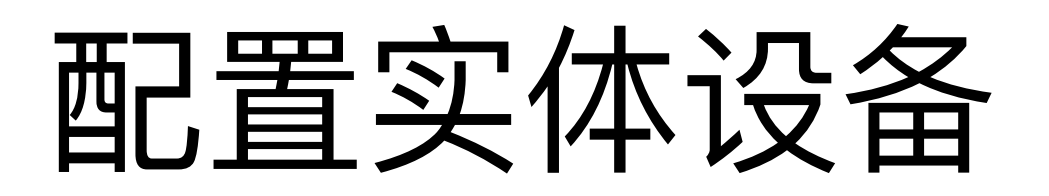

1.打开开发者选项: a.不同品牌安卓手机略有不同, 可自行查询 2.打开USB 调试:

a.设置 > 开发者选项 > USB 调试 3.用数据线连接手机和电脑

Windows/Linux 额外步骤: •Using Hardware Devices

Windows 驱动: • OEM USB Drivers

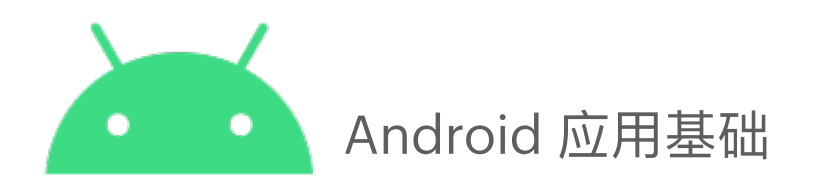

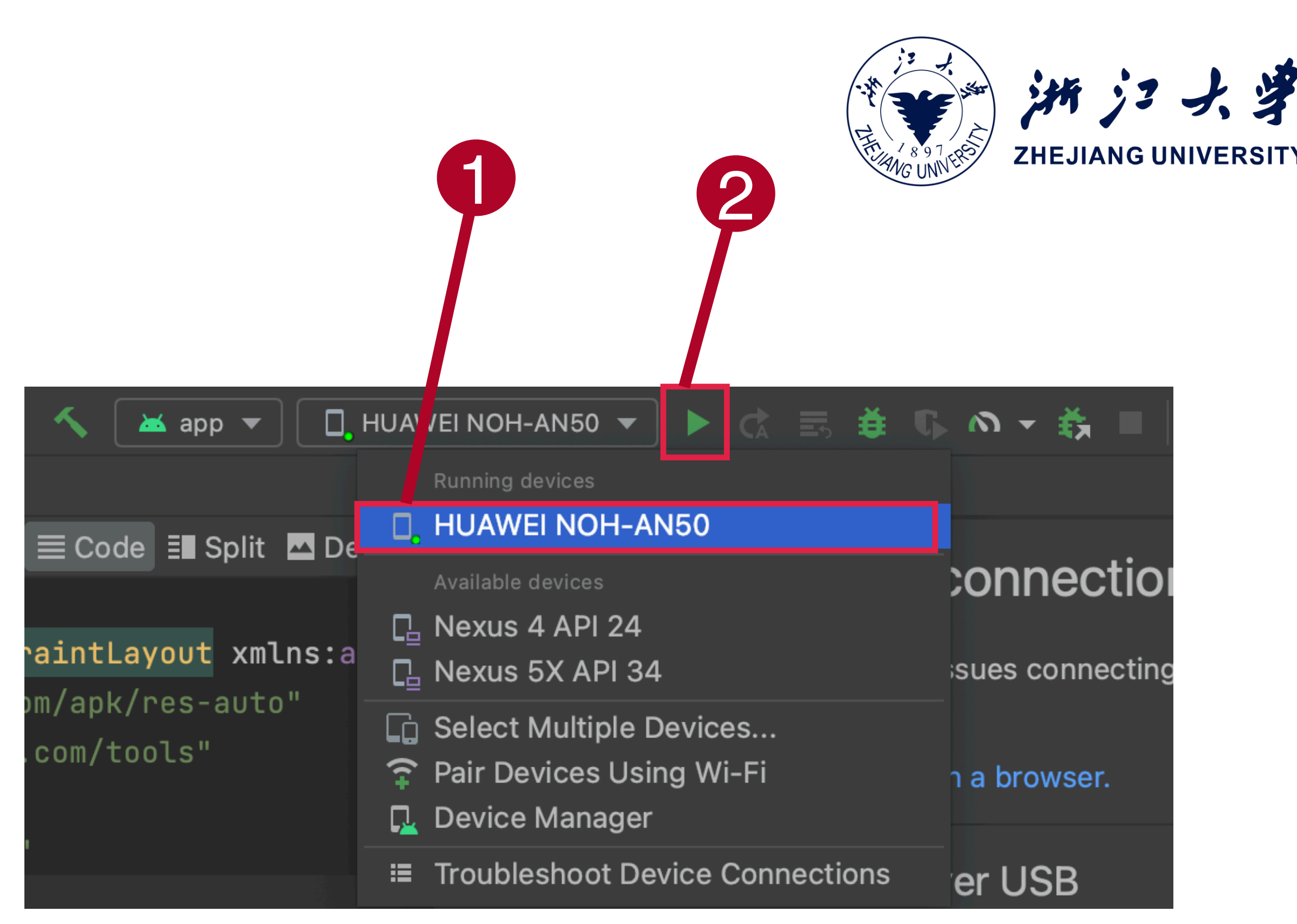

选择安卓手机

将工程安装至手机并运行

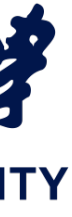

# 在APP运行时获得反馈

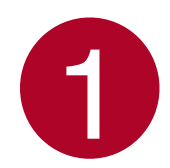

1 模拟器运行APP

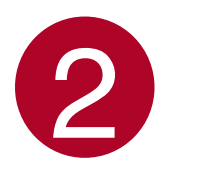

## 2 运行面板

## 3运行选项卡:用来打开 或者关闭运行面板

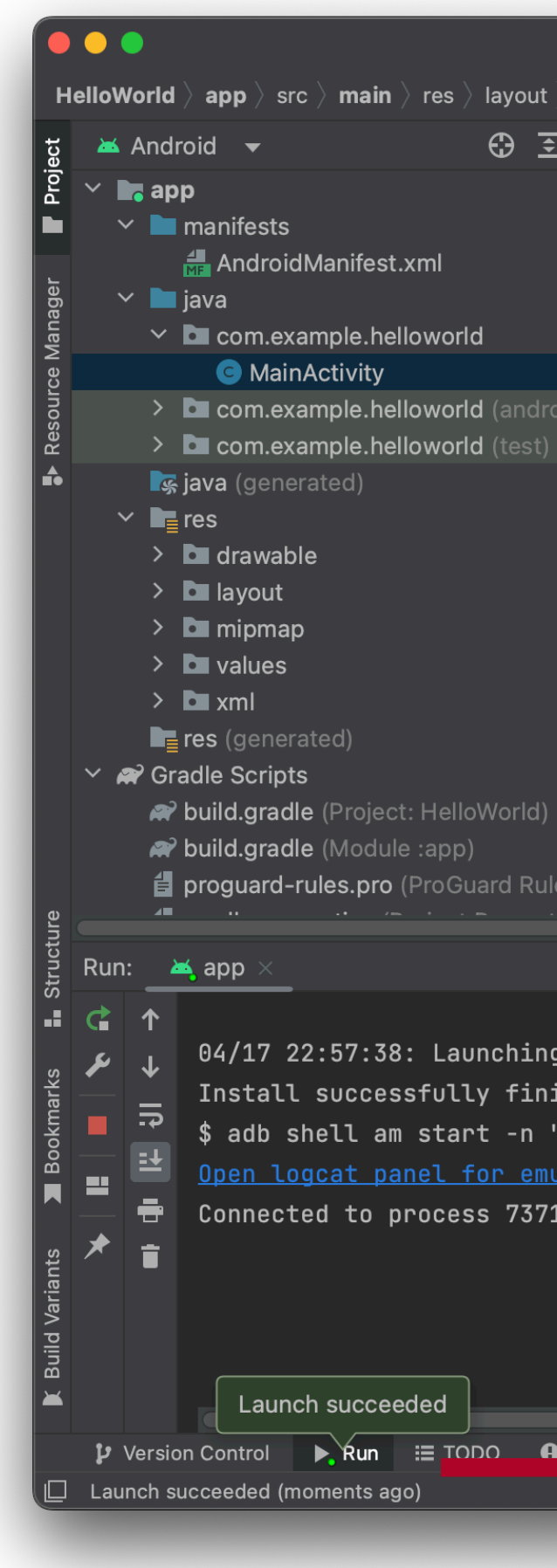

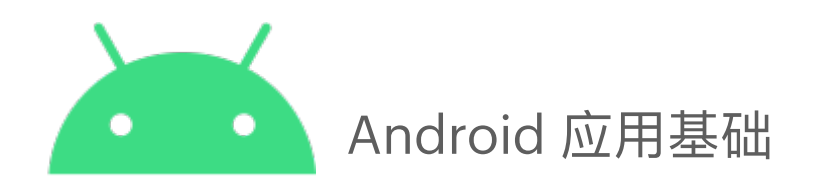

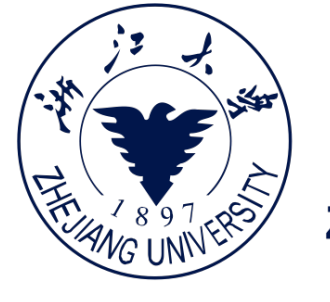

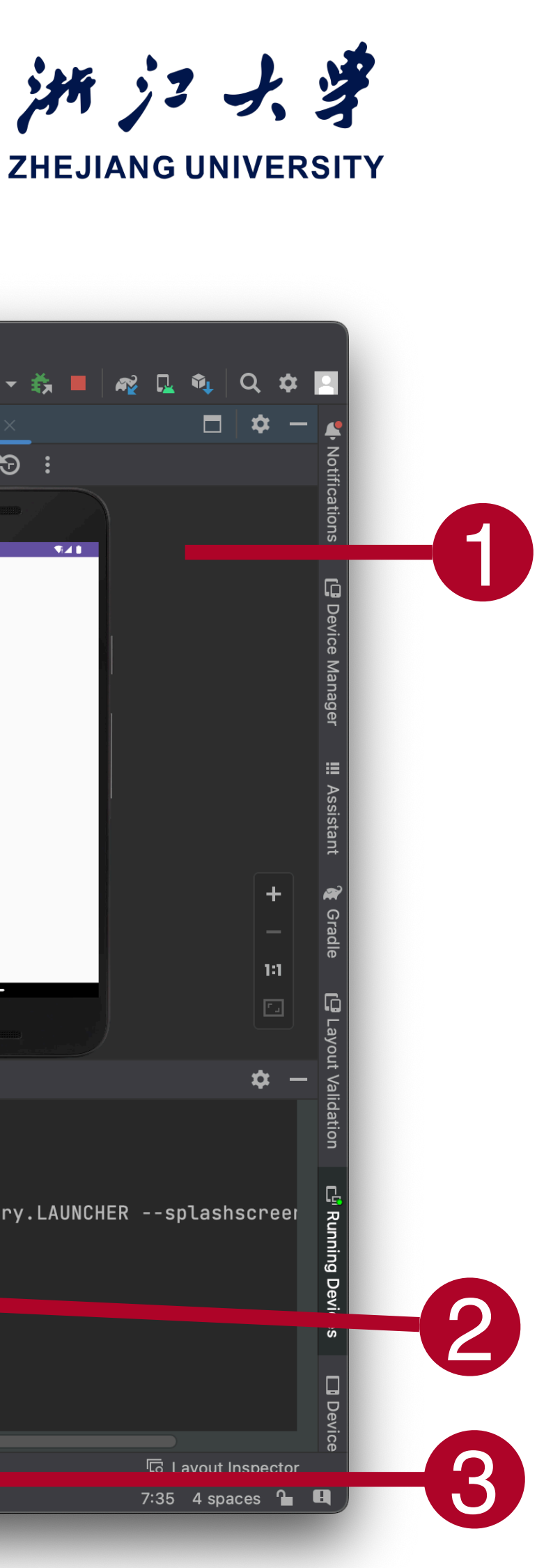

|                 |           |                                                                                                    |         | Hello    | Norld     | – acti      | i <b>vity_</b> ı | main.             | xml [H             | lelloWo        | orld.a | pp.ma         | ain]  |                     |        |         |        |      |       |       |              |       |       |          |          |     |             |         |
|-----------------|-----------|----------------------------------------------------------------------------------------------------|---------|----------|-----------|-------------|------------------|-------------------|--------------------|----------------|--------|---------------|-------|---------------------|--------|---------|--------|------|-------|-------|--------------|-------|-------|----------|----------|-----|-------------|---------|
| 👌 🛃 activity_ma | ain.xml   |                                                                                                    |         |          |           |             |                  |                   |                    | <u> </u>       |        | ≼ app         | •     | [ <mark>.</mark> N€ | exus 5 | X API 3 | 4 🔻    | ¢ (  |       | ŧ     | <b>5</b> 0   | - 5   |       | <b>R</b> | <u>,</u> | C   | र 🕈         |         |
| ž 🕈 –           | activit   | :y_main.xm                                                                                                    | ×       | MainA    | ctivity.j | ava $	imes$ |                  |                   |                    |                |        |               |       | :                   | Run    | ning D  | evices | ;: C | ] Nex | us 5X | API 34       |       |       |          | ľ        | ⊐   | <b>\$</b> - | - 4     |
|                 |           |                                                                                                    |         |          |           |             |                  |                   |                    |                | de ≣   | <b>S</b> plit |       | esign               |        | •       | 05 (   |      | •     |       |              | 9 i   |       |          |          |     |             | NOT     |
|                 |           | xml '</td <td>/ersi</td> <td>n="1.</td> <td>0" er</td> <td>ncodi</td> <td>.ng="</td> <td>utf-8</td> <td>8"?&gt;</td> <td></td> <td></td> <td></td> <td>Analy</td> <td>zing</td> <td></td> <td></td> <td></td> <td></td> <td></td> <td></td> <td></td> <td></td> <td></td> <td></td> <td></td> <td></td> <td></td> <td>TICat</td>   | /ersi   | n="1.    | 0" er     | ncodi       | .ng="            | utf-8             | 8"?>               |                |        |               | Analy | zing                |        |         |        |      |       |       |              |       |       |          |          |     |             | TICat   |
|                 | 2 🖸 🕻     | <andro:< td=""><td>ldx.c</td><td>nstra</td><td>intla</td><td>ayout</td><td>.wid</td><td>get.(</td><td>Const</td><td>raintL</td><td>ayou</td><td>ıt xm</td><td>lns:</td><td>andro</td><td></td><td></td><td></td><td></td><td></td><td></td><td></td><td></td><td>1</td><td></td><td></td><td></td><td></td><td>Ions</td></andro:<> | ldx.c   | nstra    | intla     | ayout       | .wid             | get.(             | Const              | raintL         | ayou   | ıt xm         | lns:  | andro               |        |         |        |      |       |       |              |       | 1     |          |          |     |             | Ions    |
|                 |           | ×m                                                                                                    | .ns:ar  | p="ht    | tp://     | 'sche       | mas.             | andro             | oid.c              | om/apk         | (/res  | s-aut         | о"    |                     |        |         |        |      | 10:57 | 9     |              |       |       |          |          |     |             |         |
|                 |           | ×m                                                                                                    | .ns:to  | ols="    | http:     | //sc        | hema             | s.an(             | droid              | .com/t         | cools  | ;"            |       |                     |        |         |        |      |       |       |              |       |       |          |          |     |             | ן<br>רב |
| oidTest)        |           | an                                                                                                    | lroid   | layou    | t_wic     | lth="       | matc             | h_par             | rent"              |                |        |               |       |                     |        |         |        |      |       |       |              |       |       | 1        |          |     |             | Jevic   |
|                 |           | an                                                                                                    | lroid   | layou    | t_hei     | ight=       | "mat             | ch_pa             | arent              |                |        |               |       |                     |        |         |        |      |       |       |              |       |       |          |          |     |             | ie M    |
|                 | 7         | to                                                                                                    | ls:co   | ntext    | =".Ma     | ainAc       | tivi             | ty">              |                    |                |        |               |       |                     |        |         |        |      |       |       |              |       |       |          |          |     |             | anaç    |
|                 |           |                                                                                                    |         |          |           |             |                  |                   |                    |                |        |               |       |                     |        |         |        |      |       |       |              |       |       |          |          |     |             | Jer     |
|                 |           | <t< p=""></t<>                                                                                                    | extVi   | w        |           |             |                  |                   |                    |                |        |               |       |                     |        |         |        |      |       |       | Hello World! |       |       |          |          |     |             | :3      |
|                 |           |                                                                                                    | andr    | oid:l    | ayout     | c_wid       | th="             | wrap.             | _cont              | ent"           |        |               |       |                     |        |         |        |      |       |       |              |       |       |          |          |     |             | AS      |
|                 |           |                                                                                                    | andr    | oid:l    | ayout     | _hei        | .ght=            | "wrap             | p_con <sup>.</sup> | tent"          |        |               |       |                     |        |         |        |      |       |       |              |       |       |          |          |     |             | SISIA   |
|                 |           |                                                                                                    | andr    | oid:t    | ext="     | 'Hell       | o Wo             | rld!'             |                    |                |        |               |       |                     |        |         |        |      |       |       |              |       |       |          |          |     |             | ח       |
|                 |           |                                                                                                    | app     | layou    | t_cor     | nstra       | intB             | ottor             | m_toB              | ottomO         | )f="p  | baren         | t"    |                     |        |         |        |      |       |       |              |       |       |          |          |     | +           |         |
|                 |           |                                                                                                    | app     | layou    | t_cor     | nstra       | intE             | nd_to             | oEnd0 <sup>.</sup> | <b>f</b> ="par | ent"   |               |       |                     |        |         |        |      |       |       |              |       |       |          |          |     |             | Gra     |
|                 |           |                                                                                                    | app     | layou    | t_cor     | nstra       | intS             | tart <sub>.</sub> | _toSt              | artOf=         | ="par  | ent"          |       |                     |        |         |        |      |       |       |              |       |       |          |          |     |             | die     |
|                 |           |                                                                                                    | app     | layou    | t_cor     | istra       | intT             | op_to             | оТорО <sup>.</sup> | <b>f</b> ="par | ent"   | />            |       |                     |        |         |        |      |       |       |              | -     |       |          |          |     |             |         |
| es for ":app")  |           |                                                                                                    |         |          |           |             |                  |                   |                    |                |        |               |       |                     |        |         |        |      |       |       |              |       |       |          |          |     |             |         |
|                 | androidx  | .constrain                                                                                                    | layout. | vidget.( | Constra   | iintLay     | /out             |                   |                    |                |        |               |       |                     |        |         |        |      |       |       |              |       |       |          |          |     |             | Iyou    |
|                 |           |                                                                                                    |         |          |           |             |                  |                   |                    |                |        |               |       |                     |        |         |        |      |       |       |              |       |       |          |          |     | <b>\$</b> - |         |
|                 |           |                                                                                                    |         |          |           |             |                  |                   |                    |                |        |               |       |                     |        |         |        |      |       |       |              |       |       |          |          |     |             | Idati   |
| j 'app' on N    | lexus 5X  | API 34.                                                                                                    |         |          |           |             |                  |                   |                    |                |        |               |       |                     |        |         |        |      |       |       |              |       |       |          |          |     |             | n<br>N  |
| shed in 896     | ms.       |                                                                                                    |         |          |           |             |                  |                   |                    |                |        |               |       |                     |        |         |        |      |       |       |              |       |       |          |          |     |             |         |
| 'com.example    | e.hellowc | orld/com                                                                                                    | .exam   | ole.he   | llow      | orld.       | .Main            | Acti              | vity"              | -a ai          | ndro:  | id.ir         | ntent | .acti               | ion.M  | 1AIN    | -c an  | droi | d.int | ent.  | catego       | pry.L | AUNCI | HER -    | -spla    | shs | creer       | E R     |
|                 |           |                                                                                                    |         |          |           |             |                  |                   |                    |                |        |               |       |                     |        |         |        |      |       |       |              |       |       |          |          |     |             |         |

Connected to process 7371 on device 'Nexus\_5X\_API\_34 [emulator-5554]'.

# Logcat

# 点击 Logcat 选项卡以 显示 Logcat 面板

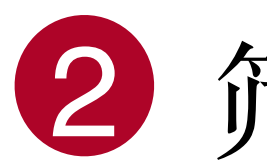

2 筛选Log

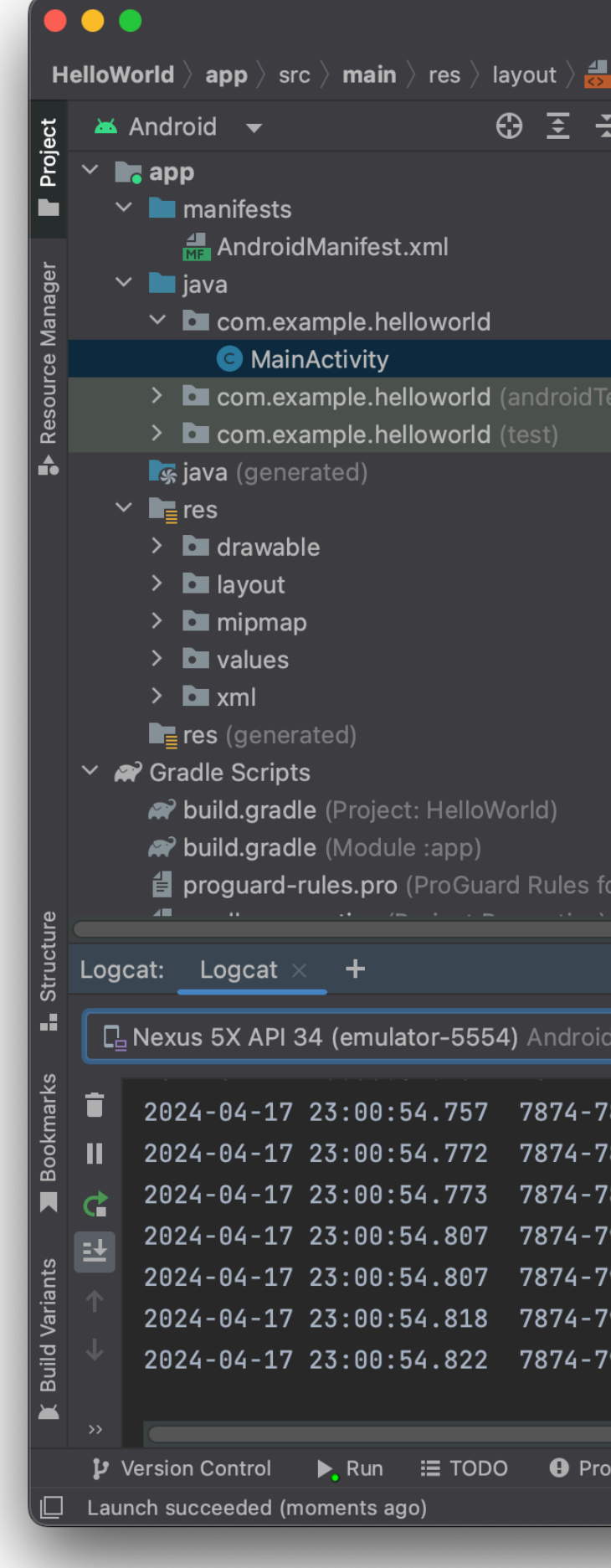

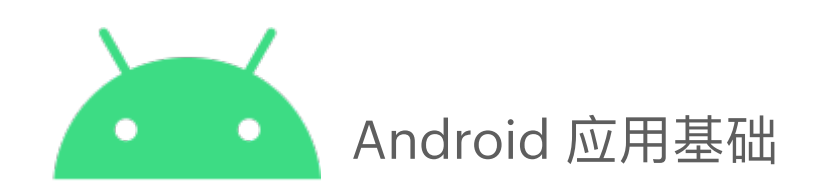

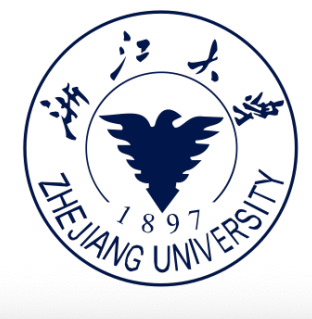

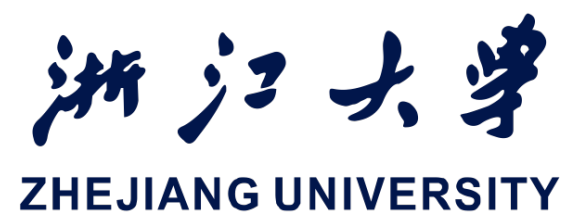

|                                                 |                               |                                                                                                    |                                          | HelloWo                                  | rld – acti                               | ivitv m                                  | ain.xml [H                                   | elloWorl                      | d.app.                  | main]                   |                            |                                     |                    |                  |                |                    |                    |                       |                 |          |
|-------------------------------------------------|-------------------------------|----------------------------------------------------------------------------------------------------|------------------------------------------|------------------------------------------|------------------------------------------|------------------------------------------|----------------------------------------------|-------------------------------|-------------------------|-------------------------|----------------------------|-------------------------------------|--------------------|------------------|----------------|--------------------|--------------------|-----------------------|-----------------|----------|
| aativity mai                                    | a .v.ma l                     |                                                                                                    |                                          |                                          |                                          |                                          |                                              | *                             |                         |                         |                            |                                     |                    | → =              | = <b>×</b> r   |                    | × =                |                       | <b>\$</b> .     | 0        |
| activity_mail                                   | n.xmi                         |                                                                                                    |                                          |                                          |                                          |                                          |                                              |                               |                         | pb 🔺                    |                            | xus 5X API 3                        | 4 🔪 🍊              | (Å =             | 5 😫 🕔          |                    | ×,π                | <b>₩</b> ¥ L <u>×</u> | ■■              |          |
| - <b>\$</b> -                                   | activi 😸                      | ty_main.x                                                                                                    | ml × 🤆                                   | MainActiv                                | vity.java $	imes$                        |                                          |                                              |                               |                         |                         | :                          | Running D                           | evices:            | C Ne>            | kus 5X A       | PI 34 $\times$     |                    |                       |                 | X        |
|                                                 |                               |                                                                                                    |                                          |                                          |                                          |                                          |                                              | <b>≣</b> Code                 | ≣∎ Sp                   | olit 🔼 D                | esign                      | ር                                   | 05 CO              | • •              | • 0            | <b>•</b> 🔊         | :                  |                       |                 |          |
|                                                 | 1<br>2 C                      | xml<br <andr< td=""><td>versio<br/>oidx.co</td><td>n="1.0"<br/>nstrain</td><td>encodi<br/>tlayout</td><td>ing="ut<br/>.widge</td><td>f-8"?&gt;</td><td>raintLa</td><td>yout &gt;</td><td>xmlns:</td><td>✓<br/>andro</td><td></td><td></td><td>11:01</td><td>• •</td><td></td><td></td><td></td><td></td><td></td></andr<> | versio<br>oidx.co                        | n="1.0"<br>nstrain                       | encodi<br>tlayout                        | ing="ut<br>.widge                        | f-8"?>                                       | raintLa                       | yout >                  | xmlns:                  | ✓<br>andro                 |                                     |                    | 11:01            | • •            |                    |                    |                       |                 |          |
| est)                                            |                               | x<br>x<br>a                                                                                                    | mins:ap<br>mlns:to<br>ndroid:<br>ndroid: | p="nttp<br>ols="ht<br>layout_<br>layout_ | ://scne<br>tp://sc<br>width="<br>height= | emas.ar<br>chemas.<br>'match_<br>="match | android.co<br>android<br>parent"<br>_parent' | om/apk/<br>.com/to            | res-au<br>ols"          | JTO"                    |                            |                                     |                    |                  |                |                    |                    |                       |                 |          |
|                                                 | <b>7</b><br>8<br>9            | t                                                                                                    | ools:co<br>TextVie                       | ntext="<br>w                             | .MainAc                                  | tivity                                   | /">                                          |                               |                         |                         |                            |                                     |                    |                  |                |                    |                    |                       |                 |          |
|                                                 |                               |                                                                                                    | andr<br>andr<br>andr                     | oid:lay<br>oid:lay<br>oid:tex            | out_wid<br>out_hei<br>t="Hell            | ith="wr<br>ight="w<br>.o Worl            | ap_conte<br>/rap_cont<br>.d!"                | ent"<br>tent"                 |                         |                         |                            |                                     |                    |                  | ł              | Hello World!       |                    |                       |                 |          |
|                                                 |                               |                                                                                                    | app:<br>app:<br>app:                     | layout_<br>layout_<br>layout_            | constra<br>constra<br>constra            | aintBot<br>aintEnc<br>aintSta            | tom_toBo<br>l_toEndOf<br>art_toSta           | ottomOf<br>f="pare<br>artOf=" | ="pare<br>nt"<br>parent | ent"<br>t"              |                            |                                     |                    |                  |                |                    |                    |                       |                 |          |
| or ":app")                                      | 16<br>17<br>androidx          | k.constra                                                                                                    | app:<br>intlayout.v                      | layout_<br>/idget.Con                    | constra<br>nstraintLay                   | aintTop<br>yout                          | o_toTopO1                                    | <b>f</b> ="pare               | nt" <b>/</b> :          | >                       |                            |                                     |                    |                  |                |                    |                    |                       |                 |          |
|                                                 |                               |                                                                                                    |                                          |                                          |                                          |                                          |                                              |                               |                         |                         |                            |                                     |                    |                  |                |                    |                    |                       |                 | X        |
| l 14, API 34                                    | •                             | <b>T</b> - pac                                                                                                    | kage:min                                 | 2                                        |                                          |                                          |                                              |                               |                         |                         |                            |                                     |                    |                  |                |                    |                    |                       |                 |          |
| 874 Compa<br>874 Compa<br>874 Compa<br>874 Open | atibil.<br>atibil.<br>GLRende | geRe<br>geRe<br>rer                                                                                                    | porter<br>porter                         | com.exa<br>com.exa<br>com.exa            | mple.he<br>mple.he<br>mple.he            | llowor<br>llowor                         | ld<br>ld<br>ld                               |                               | D<br>D<br>W             | Compa<br>Compa<br>Unkno | : char<br>: char<br>: char | nge id re<br>nge id re<br>taspace 0 | ported:<br>ported: | 21092<br>23753   | 3482;<br>1167; | UID 101<br>UID 101 | .90; st<br>.90; st | ate: EN<br>ate: DI    | IABLEI<br>SABLI | )<br>ED  |
| 911 Open<br>911 Open                            | GLRende<br>GLRende            | rer<br>rer                                                                                                    |                                          | com.exa<br>com.exa                       | mple.he                                  | llowor                                   | ld<br>ld                                     |                               | W<br>W                  | Faile<br>Faile          | to c<br>  to i             | choose co<br>initializ              | nfig wi<br>e 10101 | th EGL<br>0-2 fo | _SWAP_         | BEHAVIC<br>error = | R_PRES<br>EGL_S    | ERVED,<br>UCCESS      | retry           | /in      |
| 911 Gral <sup>.</sup><br>911 Open               | loc4<br>GLRende               | rer                                                                                                    |                                          | com.exa<br>com.exa                       | mple.he<br>mple.he                       | llowor                                   | ld<br>ld                                     |                               | I<br>E                  | mappe<br>Unabl          | 4.x<br>to n                | is not s<br>match the               | upporte<br>desire  | d<br>d swap      | behav          | ior.               |                    |                       |                 |          |
| blems 🔼 1                                       | 「erminal                      | 貴 Арр                                                                                                    | Inspection                               | ≡ Log                                    | gcat 🕀                                   | → App Qua                                | ality Insights                               | s 🗘 Se                        | ervices                 | 🔨 Ві                    | d <b>"</b>                 | Profiler                            |                    |                  |                |                    |                    | تم ا<br>7:25 م        | ayout I         | ոsp<br>൨ |
|                                                 |                               |                                                                                                    |                                          |                                          |                                          |                                          |                                              |                               |                         |                         |                            |                                     |                    |                  |                |                    |                    | 7.00 4 3              | paces           |          |
|                                                 |                               |                                                                                                    |                                          |                                          |                                          |                                          |                                              |                               |                         |                         |                            |                                     |                    |                  |                |                    |                    |                       |                 |          |
|                                                 |                               |                                                                                                    |                                          |                                          |                                          |                                          |                                              |                               |                         |                         |                            |                                     |                    |                  |                |                    |                    |                       | 12              | )        |
|                                                 |                               |                                                                                                    |                                          |                                          |                                          |                                          |                                              |                               |                         |                         |                            |                                     |                    |                  |                |                    |                    |                       |                 |          |

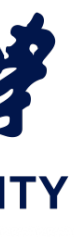

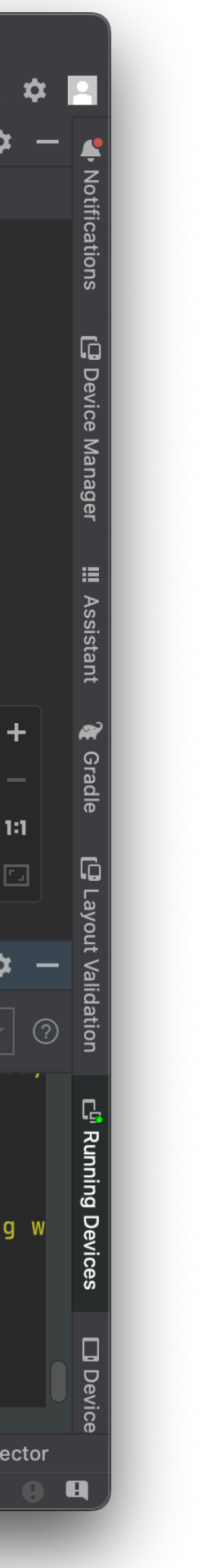

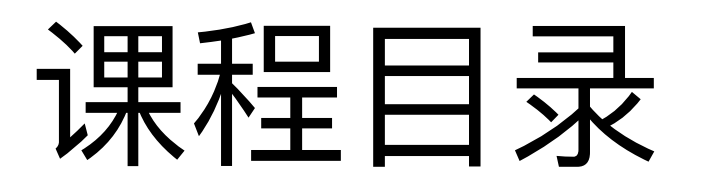

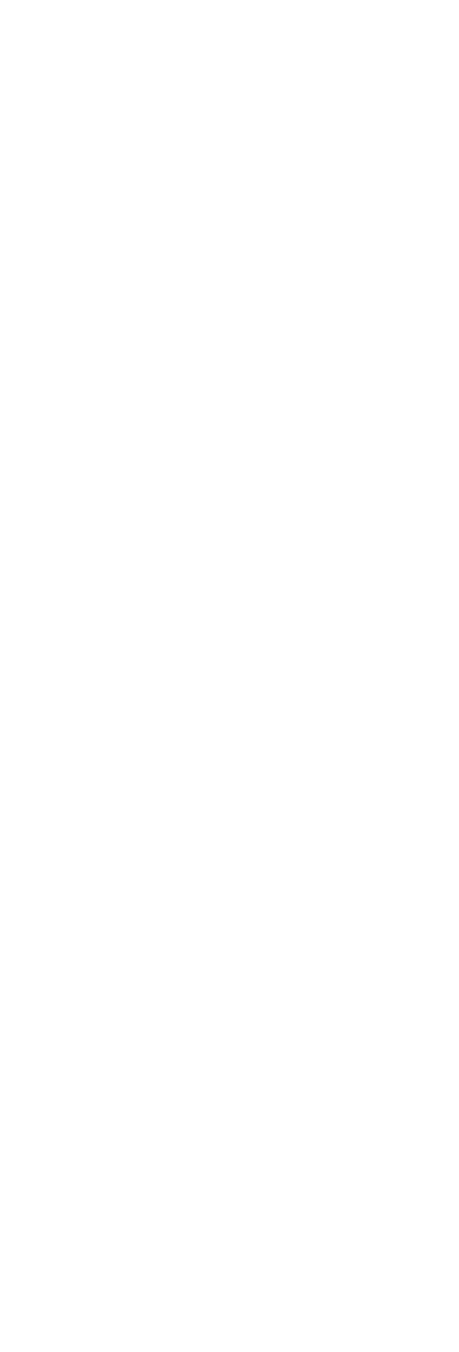

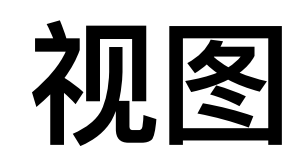

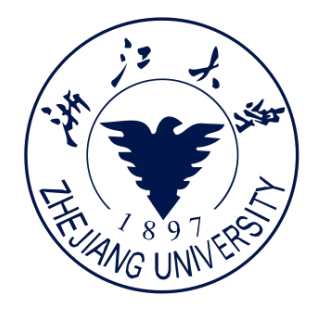

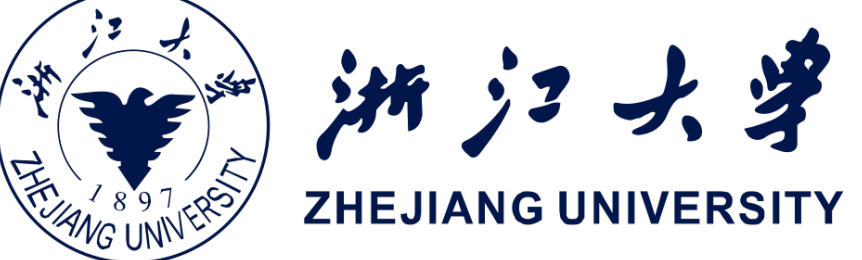

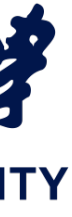

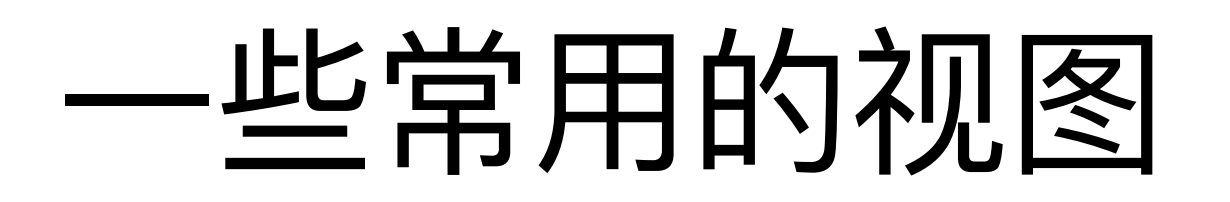

## Button

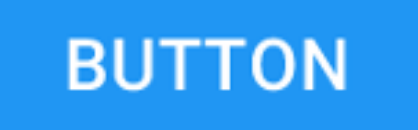

## EditText

Phone number (650) 303 - 6565

## Slider

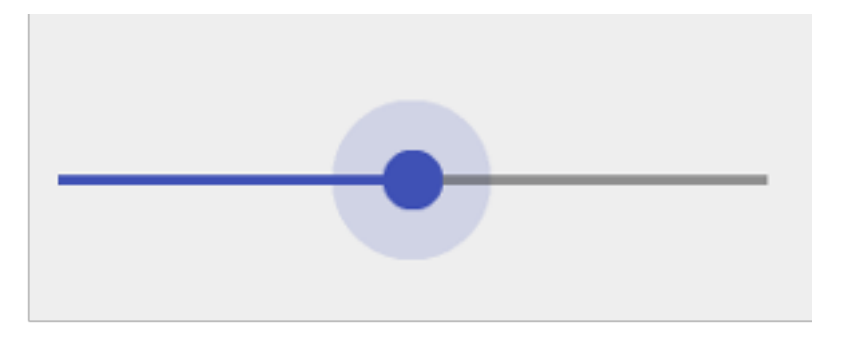

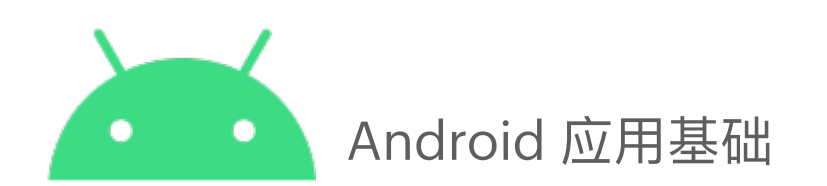

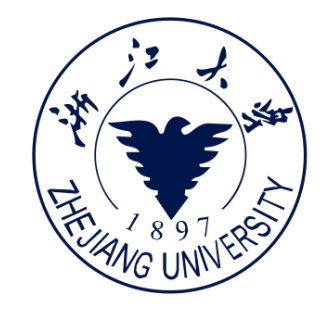

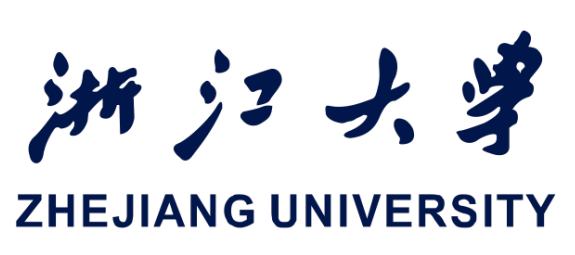

## CheckBox

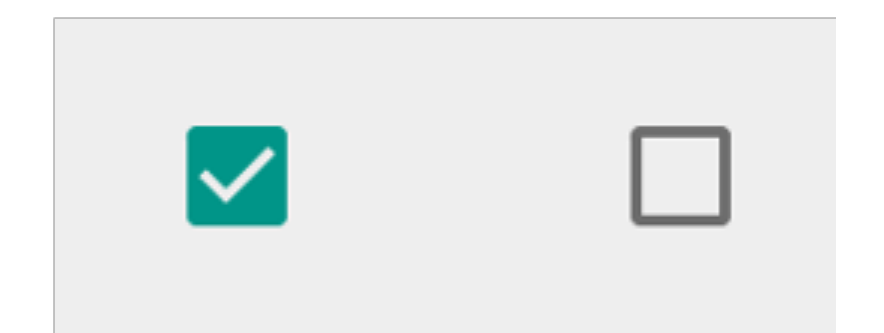

## RadioButton

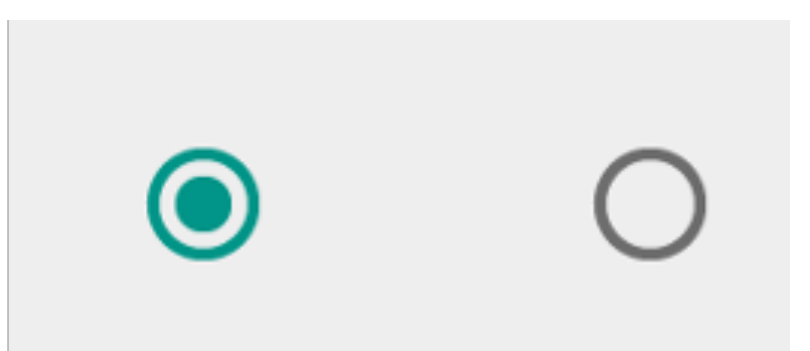

## Switch

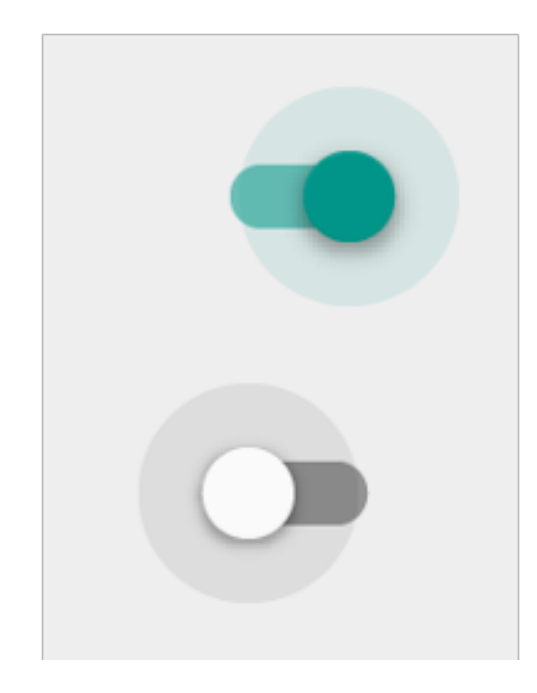

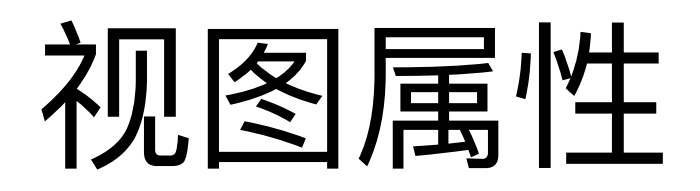

- •颜色,尺寸,位置
- 互动式的(响应用户点击)
- 是否可见
- 与其他视图之间的联系

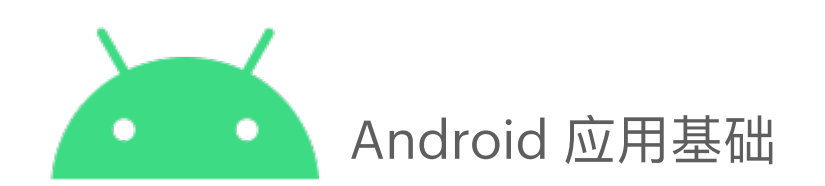

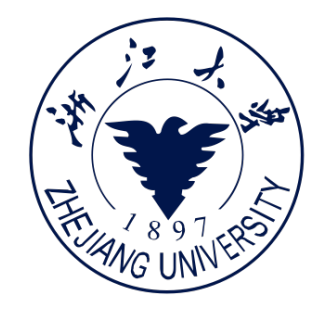

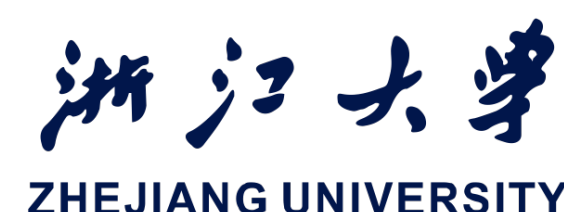

# • 一些视图有焦点(点击后接收用户输入)

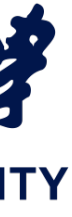

# 创建视图/布局的方式

- 辑)
- 方法二: 通过编写XML代码(类似HTML)
- 方法三: 通过Java/Kotlin代码创建

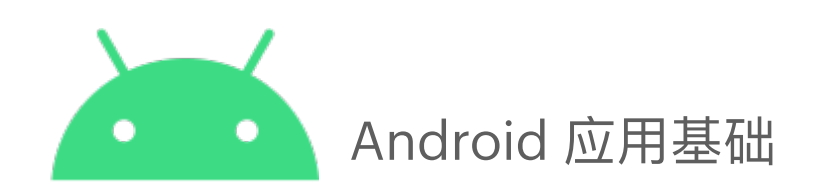

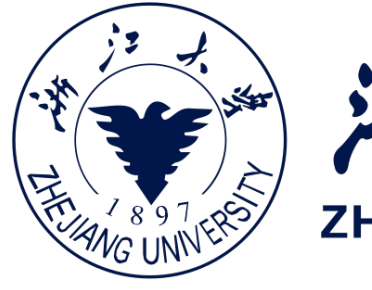

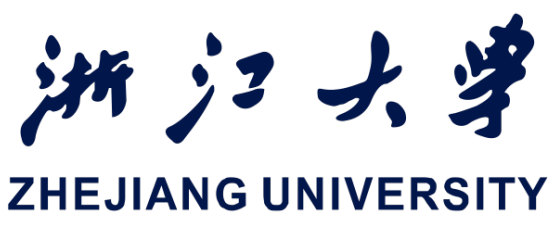

## • 方法一: Android Studio layout editor (类似xcode的可视化编

### Android Studio layout editor **I** XML布局文件 HelloWorld 👌 app 👌 src 🎽 main 🍐 res 🍐 layout 👌 🛃 activity\_main.xml 🛛 🔺 Android 🛛 👻 app 🔁 ✓ ■ manifests AndroidM hifest.xml 2 代码和设计选项卡 🗡 📄 java C MainAc ivity > 🗖 com.exam le.helloworld (androidTest) Com.exan le.helloworld (t) 💽 java (generat 3 调色板窗格 🗠 📭 res > 🗖 drawable 🗠 🗖 layout 🛃 activity\_main.xml > 🗖 mipmap > 🗖 values > 🗖 xml 4 组件树 **res** (generated) ✓ ₩ Gradle Scripts build.gradle (Project: HelloWorld) while while while the second second s proguard-rules.pro (ProGuard Rules for ":app") gradle.properties (Project Properties) 5 设计和蓝图窗格 gradle.properties (Global Properties) gradle-wrapper.properties (Gradle Version) local.properties (SDK Location) **settings.gradle** (Project Settings) 6 属性选项卡 Failed to start monitoring emulator-5554 (8 minutes ago)

Android 应用基础

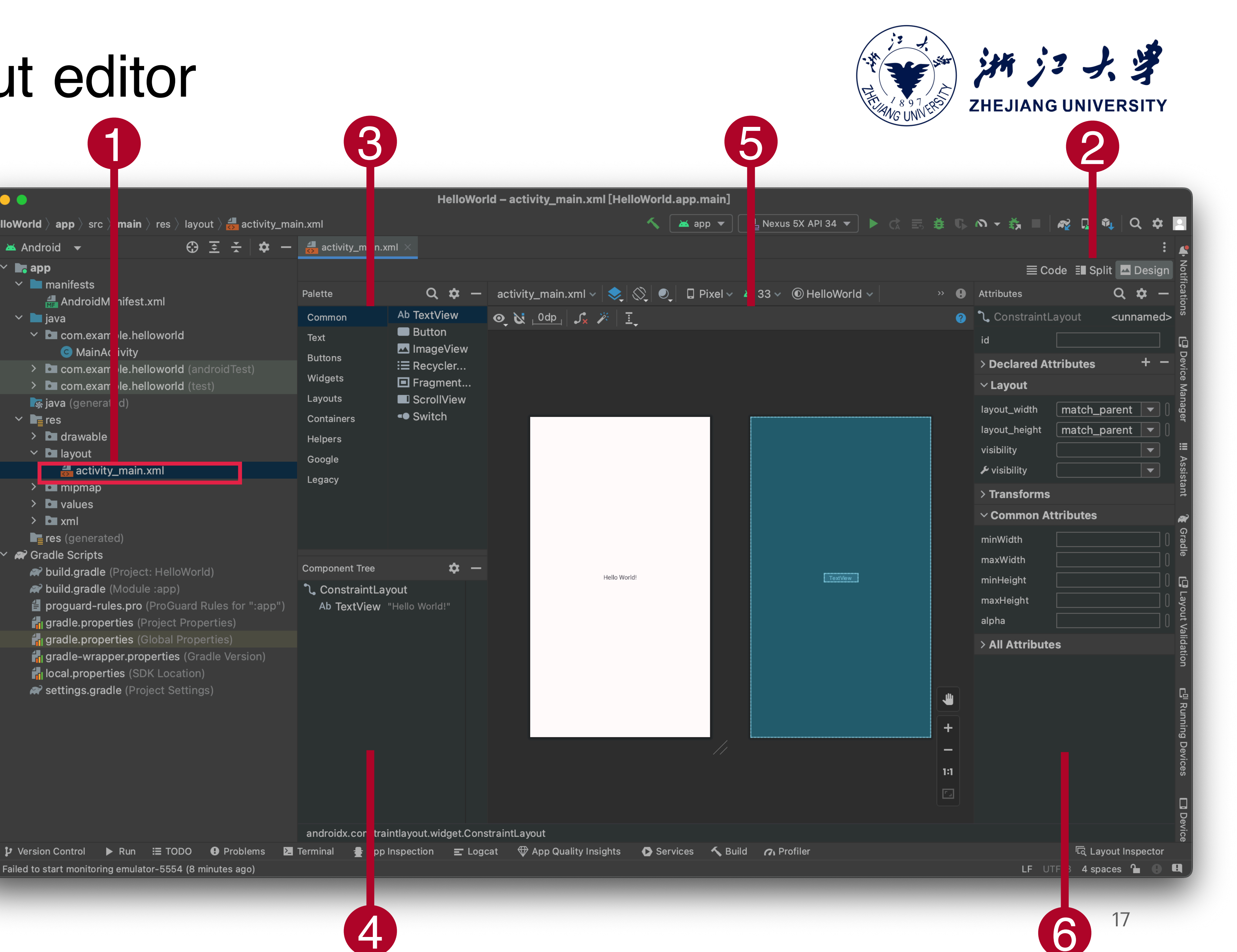

# Android Studio layout editor

### <TextView

android: layout width="wrap content" android: layout height="wrap content" android:text="Hello World!" app:layout constraintBottom toBottomOf="parent" app:layout constraintEnd toEndOf="parent" app:layout constraintStart toStartOf="parent" app:layout constraintTop toTopOf="parent"/>

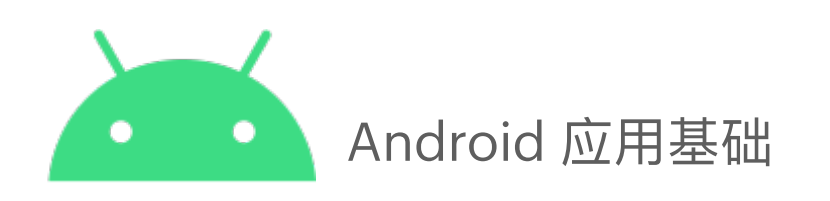

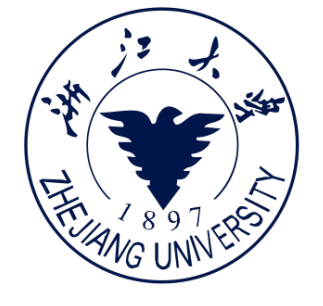

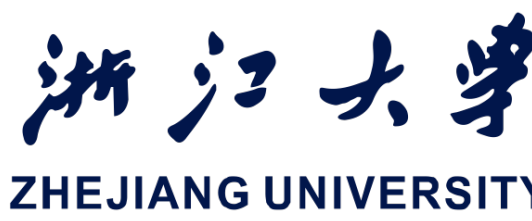

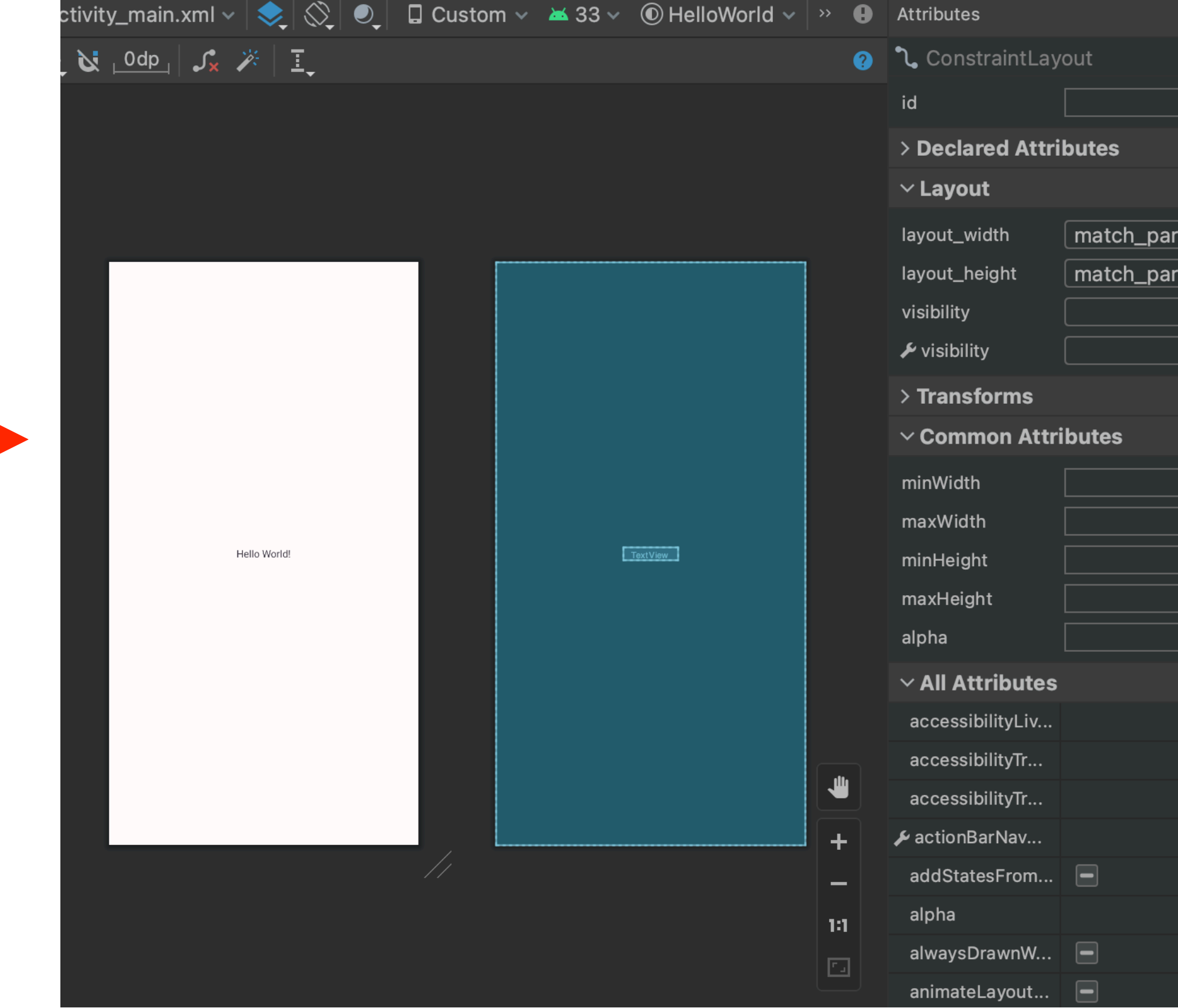

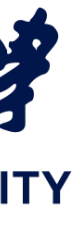

|       | Q                                         | \$  | -   |
|-------|-------------------------------------------|-----|-----|
|       | <un< th=""><th>nan</th><th>nec</th></un<> | nan | nec |
|       |                                           |     |     |
|       |                                           | +   | -   |
|       |                                           |     |     |
| arent |                                           | •   |     |
| arent |                                           |     |     |
|       |                                           |     |     |
|       |                                           |     |     |
|       |                                           |     |     |
|       |                                           |     |     |
|       |                                           |     |     |
|       |                                           |     |     |
|       |                                           |     |     |
|       |                                           |     |     |
|       |                                           |     |     |
|       |                                           |     |     |
|       |                                           |     |     |
|       |                                           | •   |     |
|       |                                           | •   |     |
|       |                                           | ▼   |     |
|       |                                           | ▼   |     |
|       |                                           |     |     |
|       |                                           |     |     |
|       |                                           |     |     |
|       |                                           |     | U   |

# 通过Java代码创建视图

• 在Activity中编写如下代码在 TextView myText = new TextView(this); 视图中创建一个文本框并显 myText.setText("Display this text!"); 示"Display this text!"

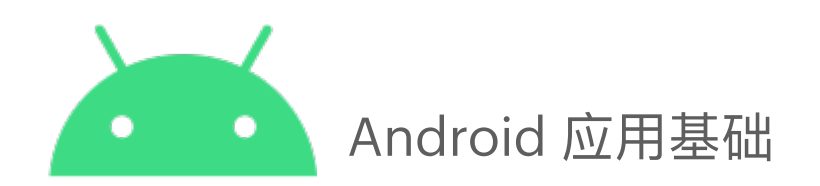

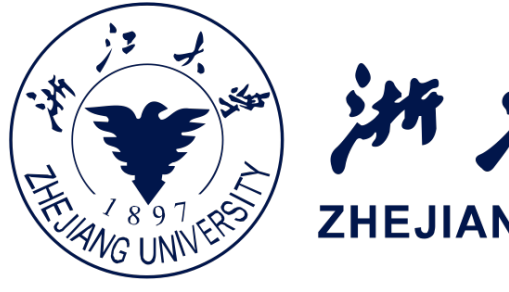

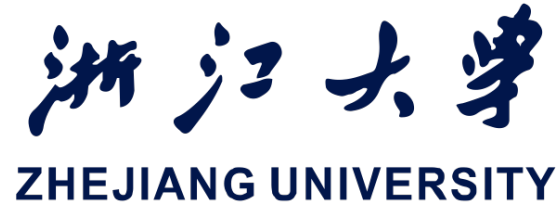

# **TextView**

# TextView

## 基础属性

- layout\_width: 组件的宽度
- layout\_height: 组件的高度 2.
- id: 为TextView设置一个组件型 3.
- text: 设置显示的文本内容 4.
- 5. textColor:设置字体颜色
- 6. textStyle: 设置字体风格,有三可选 值: normal(无效果) / bold(加粗) / italic(斜 体)
- 7. textSize: 字体大小,单位一般是用sp
- background: 控件的背景颜色,可以理 8. 解为填充整个控件的颜色,可以是图片
- 9. gravity:设置控件中内容的对齐方向, TextView中是文字, ImageView中是图片 等等

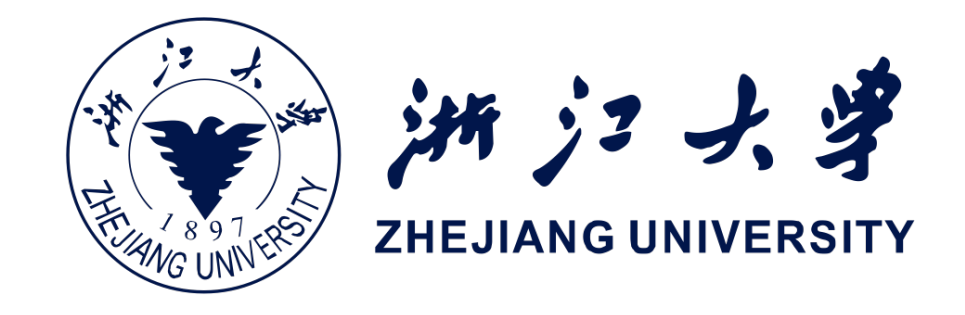

## 带阴影的TextView

2.

3.

4.

2.

3.

4.

5.

1. android:shadowColor: 设置阴影颜色, 需与shadowRadius 一起使用 android:shadowRadius:设置阴影的模糊程度,建议用3.0 android:shadowDx:设置阴影在水平方向的偏移 android:shadowDy:设置阴影在竖直方向的偏移

## 实现跑马灯效果的TextView

android:singleLine: 内容单行显示 android:focusable: 是否可以获取焦点 android:focusableInTouchMode: 用于控制视图在触摸模式 下是否可以聚焦 android:ellipsize: 在哪里省略文本 android:marqueeRepeatLimit: 字幕动画重复的次数

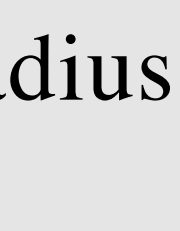

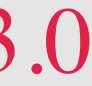

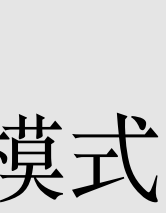

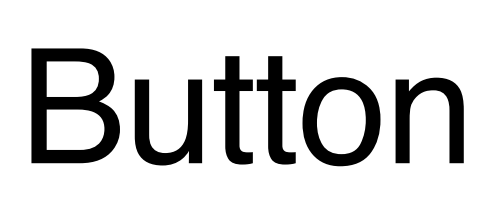

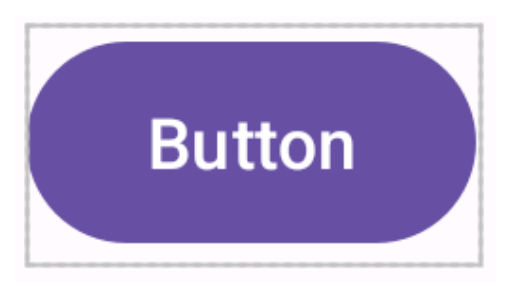

## **StateListDrawable**

StateListDrawable是Drawable资源的一种,可以根据不同 的状态,通过selector(状态选择器)设置不同的图片效 果

## Selector

selector是Android中的背景选择器。一个selector使用几个 不同的drawable来表示相同的图形,根据对象的状态来决 定使用哪一个drawable。

- android:state\_selected: 选中
- 2. **android:state\_focused**: 获得焦点
- 3. android:state\_pressed: 点击
- android:state\_enabled:设置是否响应事件

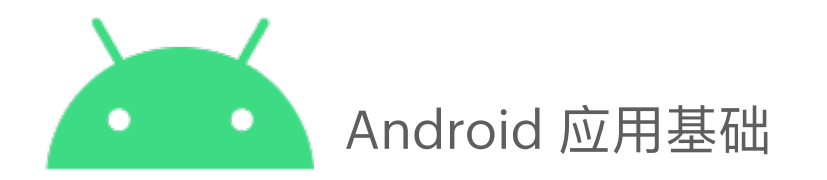

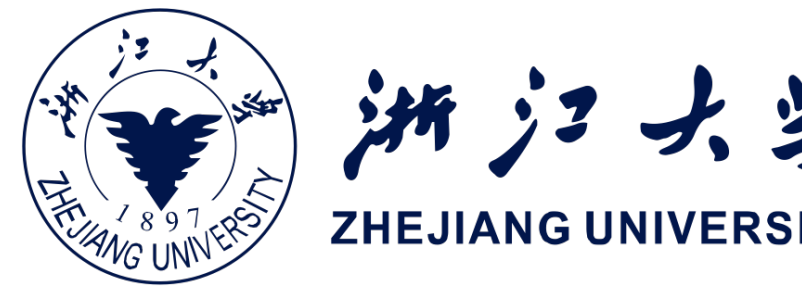

## Button事件处理

- 1. setOnClickListener: 点击事件
- setOnLongClickListener: 长按事件 2.
- setOnTouchListener: 触摸事件 3.

```
Button btn = findViewById(R.id.btn);
// 点击事件
btn.setOnClickListener(new View.OnClickListener() {
    @Override
    public void onClick(View v) {
        Log.e(TAG, msg: "onClick: ");
});
```

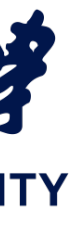

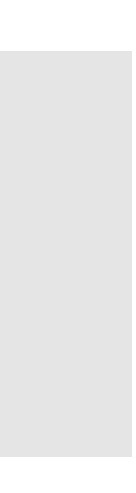

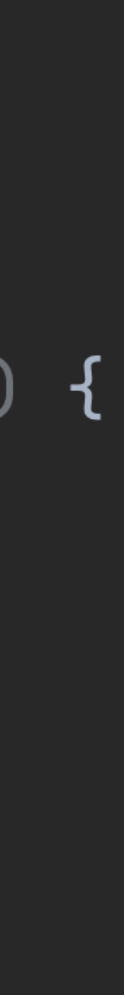

# EditView

## 基础属性

- android:hint: 输入提示
- android:textColorHint: 输入提示文字的颜色 2
- **android:inputType**: 输入类型 3.
- android:drawableXxxx: 在输入框的指定方位添加图片 4.
- android:drawablePadding:设置图片与输入内容的间距 5.
- android:paddingXxxx:设置内容与边框的间距 6.
- android:background: 背景色 7.

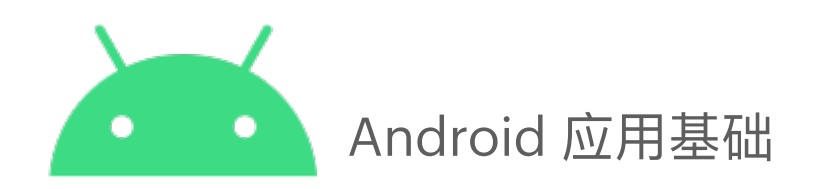

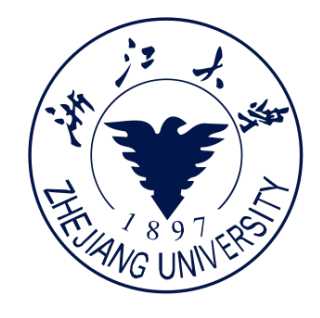

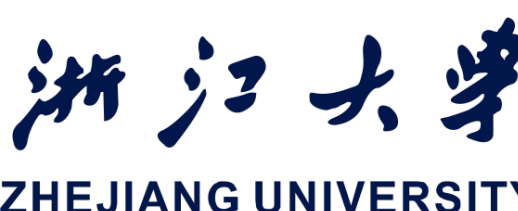

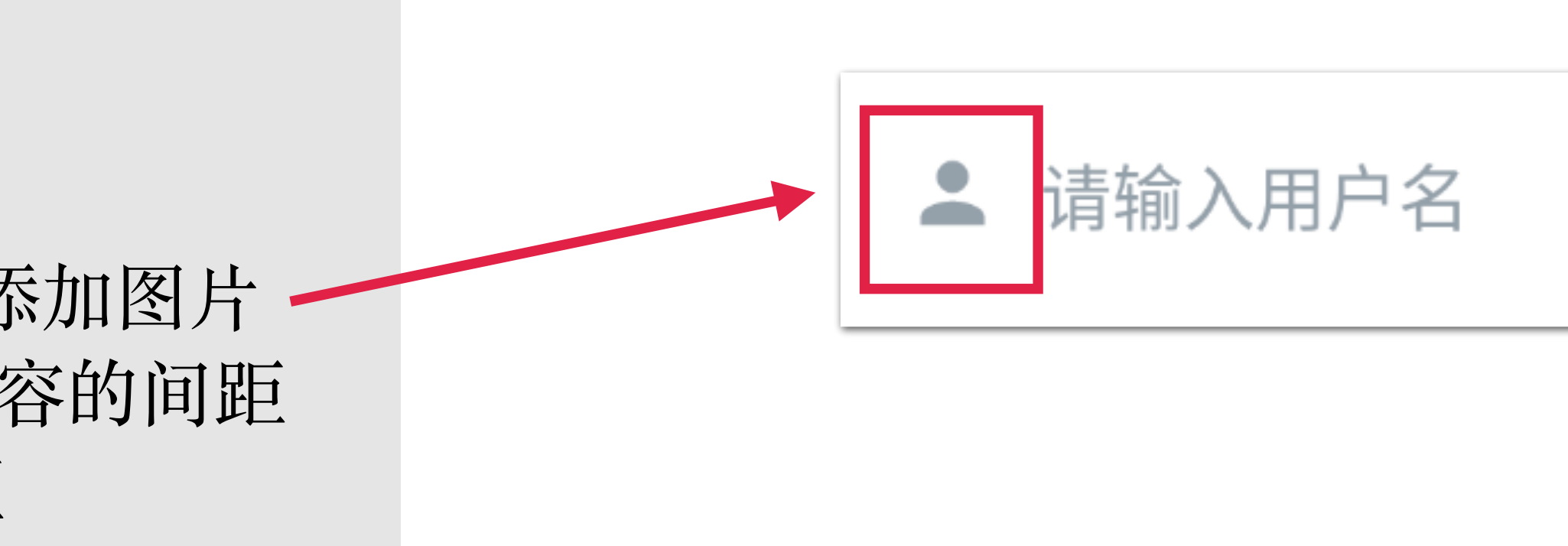

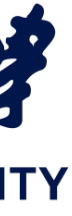

# ImageView

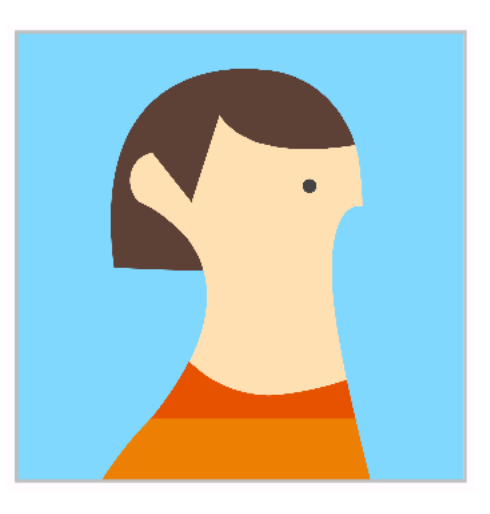

基础属性

- 1. android:src: 设置图片资源
- 2. android:scaleType: 设置图片缩放类型·
- 3. android:maxHeight: 最大高度
- 4. android:maxWidth: 最大宽度
- 5. **android:adjustViewBounds**: 调整View 的界限

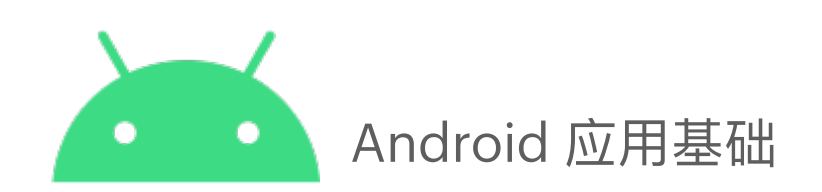

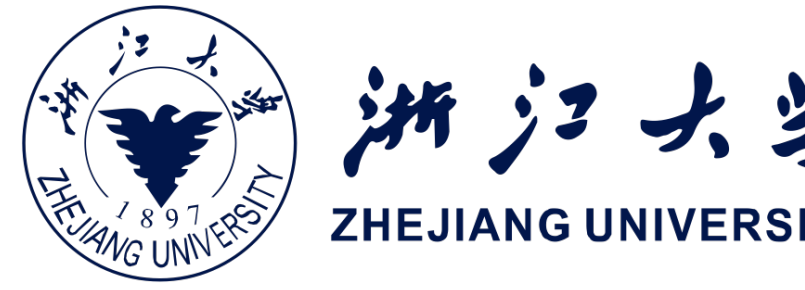

## 缩放类型

- 1. **fitStart**:保持宽高比缩放图片,直到较长边与Image边 长相等,缩放完成后将图片放在1mageView的左上角
- 2. fitCente: 默认值,同上,缩放后放于中间
- 3. fitEnd: 同上, 缩放后放于右下角
- 4. fitXY: 对图像的横纵方向进行独立缩放,使得该图片完 全适应ImageView,但是图片的宽高比可能会发生改变
- 5. center:保持原图大小,显示在ImageView的中心,超过 部分裁剪处理
- 6. centerCrop:保持宽高比缩放图片,直到完全覆盖 ImageView,可能会出现图片的显示不完全
- 7. centerInside: 保持宽高比缩放图片,直到ImageView能 够完全地显示图片
- 8. matrix:不改变原图的大小,从ImageView的左上角开始绘制原图,原图超过ImageView的部分作裁剪处理

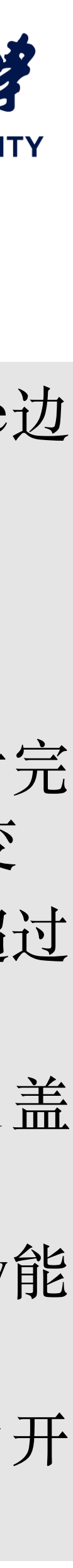